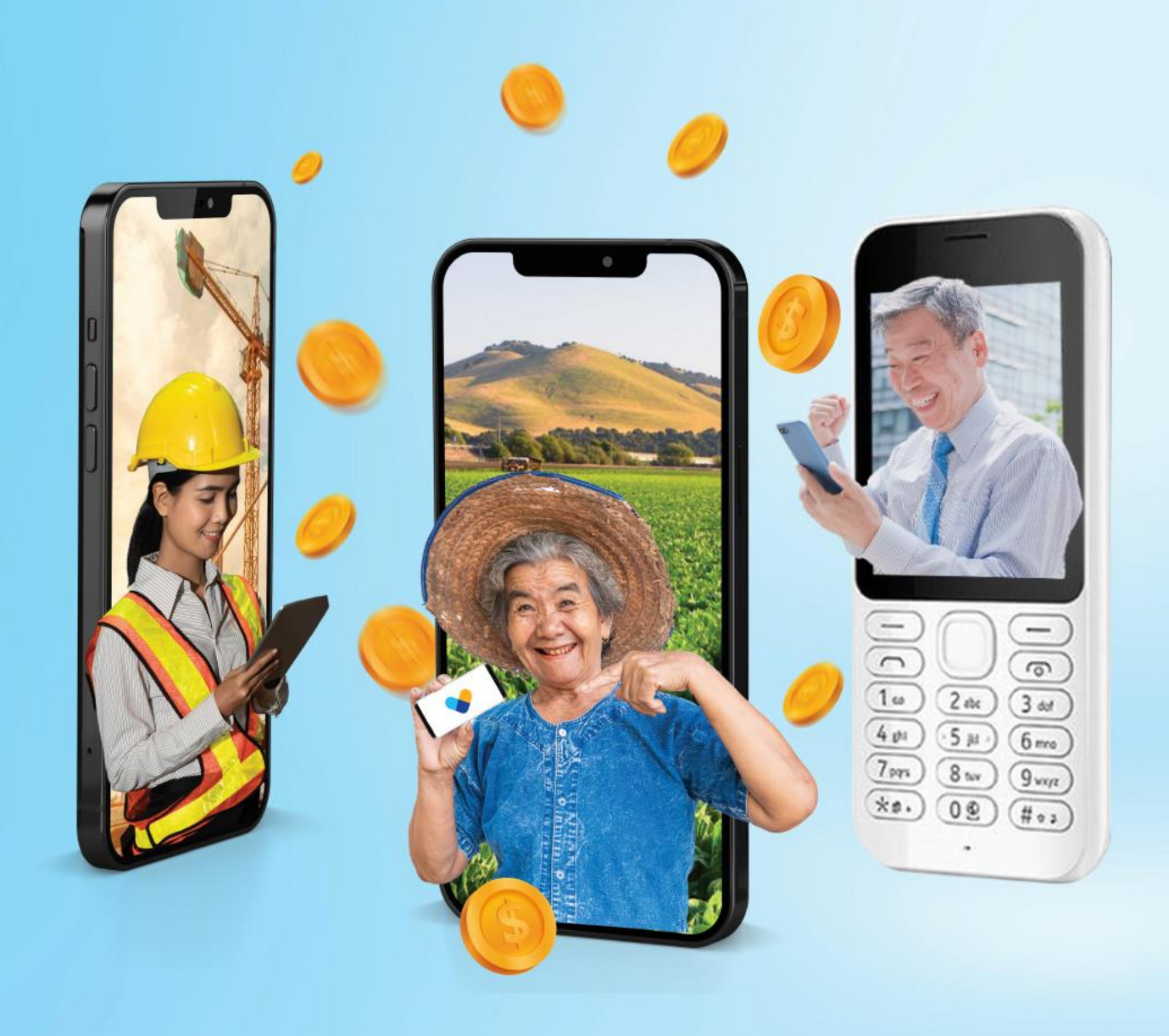

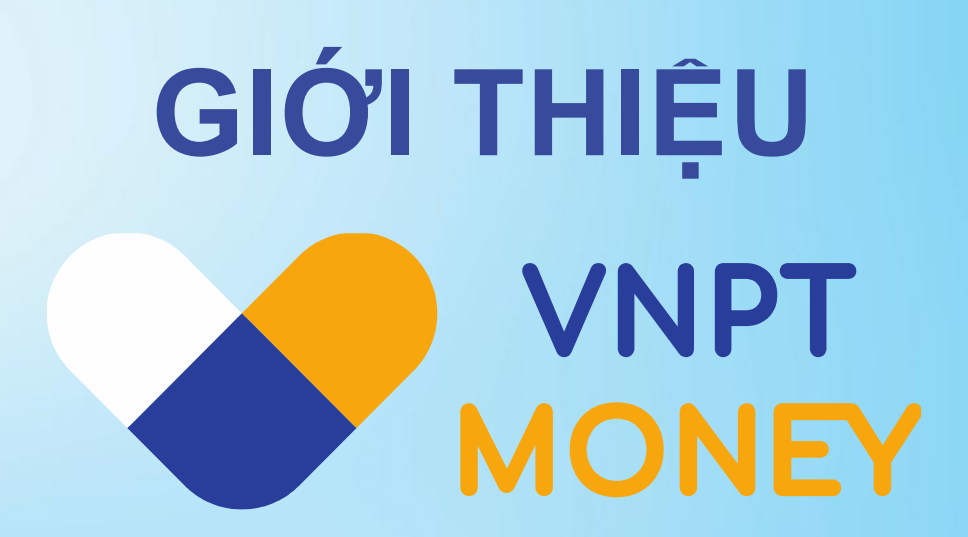

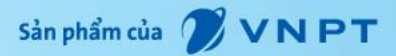

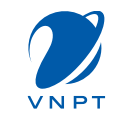

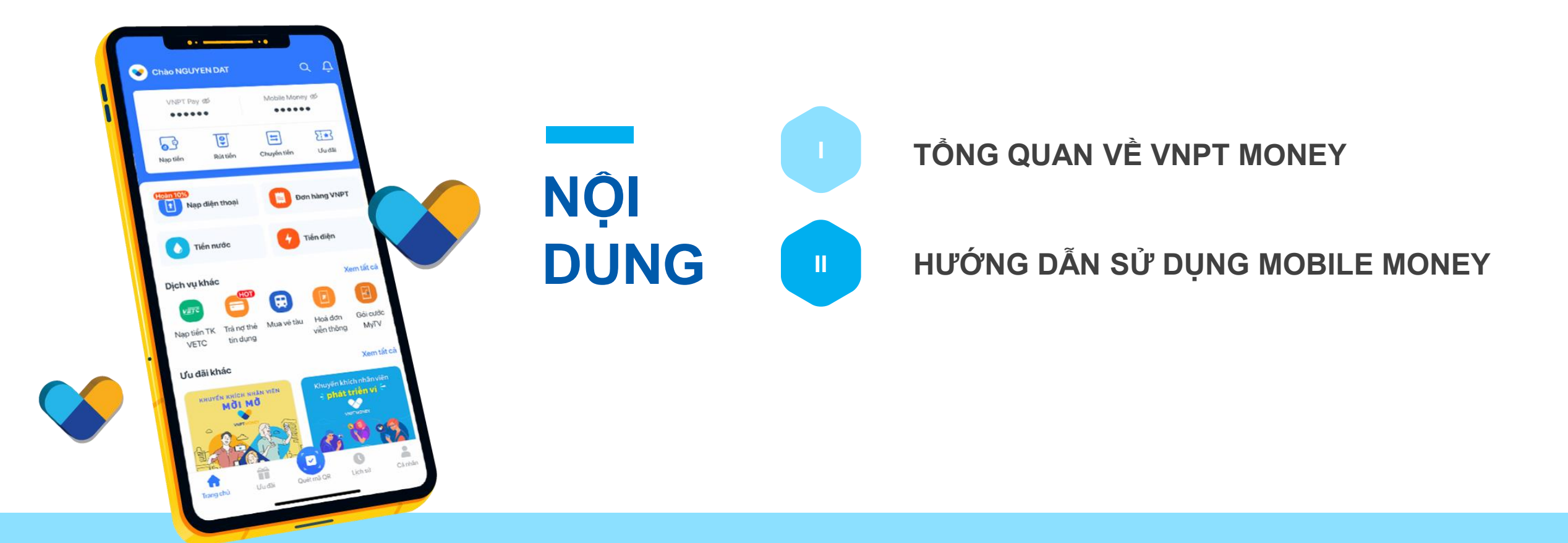

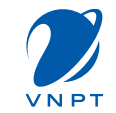

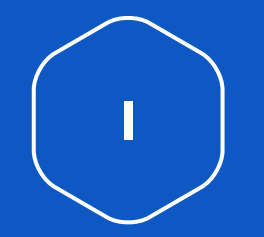

# TỔNG QUAN VỀ VNPT MONEY

# NĂNG LỰC VÀ HỆ SINH THÁI VNPT MONEY

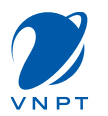

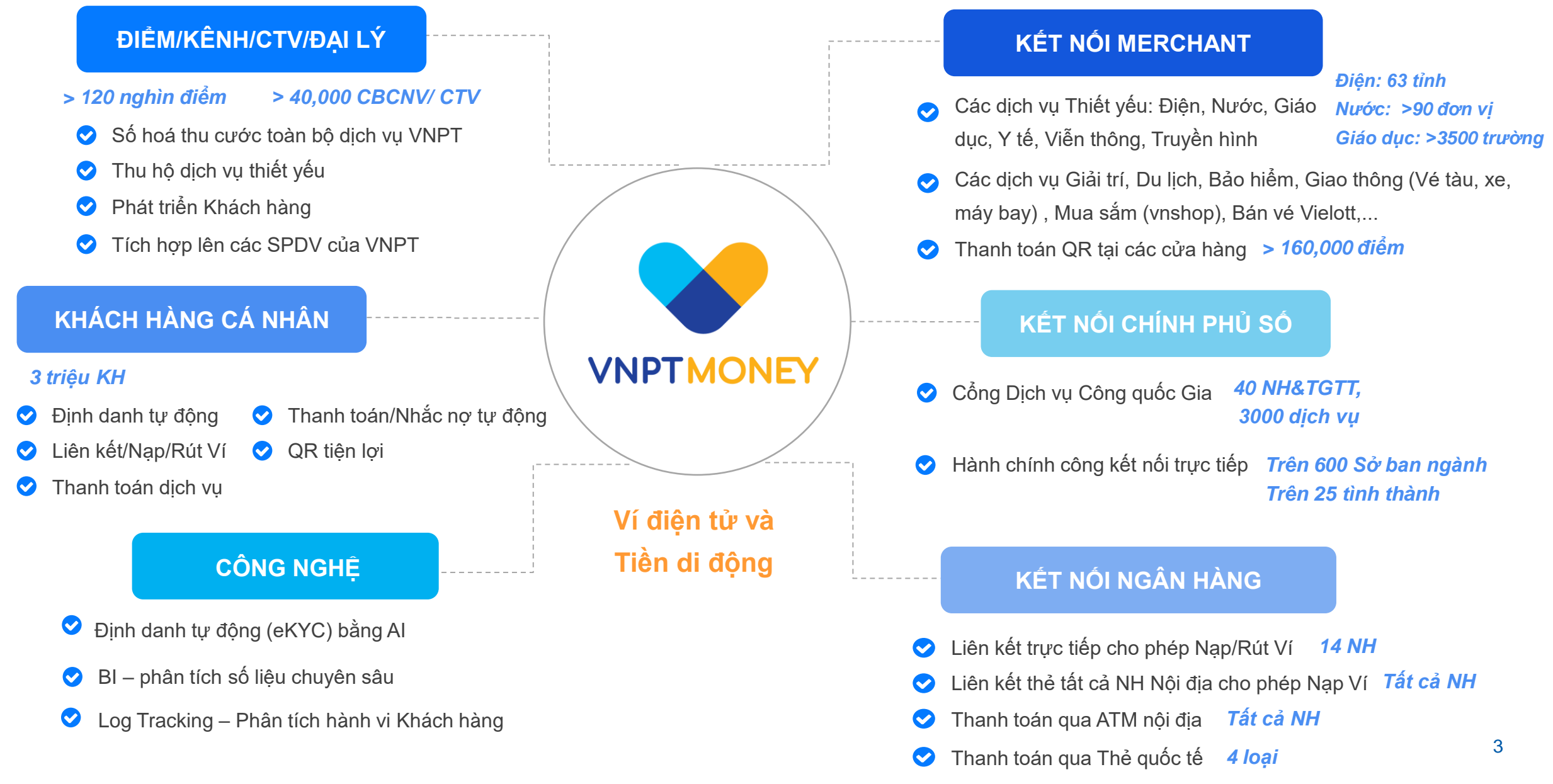

# **GIẢI THƯỞNG CỦA VNPT MONEY**

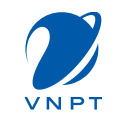

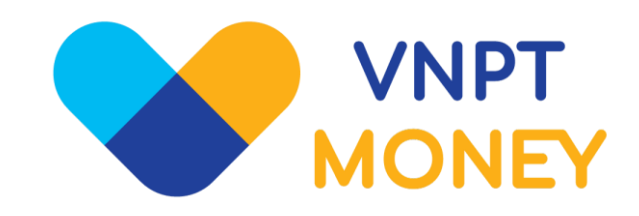

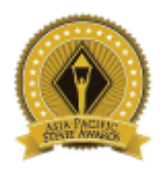

GIẢI ĐỒNG Giải thưởng Stevie Awards Châu Á - Thái Bình Dương 2020

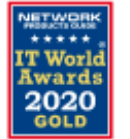

GIẢI VÀNG Giải thưởng Công nghệ thông tin Thế giới 2020

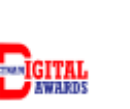

Giải thường Chuyển đổi số Việt Nam 2020

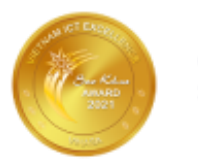

Giải thưởng Sao Khuê 2021

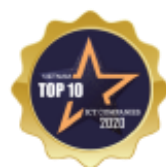

TOP 10 Doanh nghiệp FinTech Việt Nam 2020

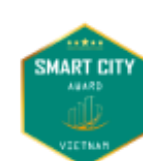

Giải thường Thành phố thông minh 2020

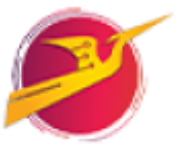

Giải thưởng Sàn phẩm công nghệ số Make in Viet Nam 2020

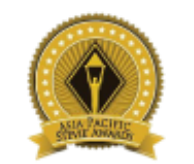

GIẢI ĐỒNG Giải thưởng Stevie Awards Châu Á - Thái Bình Dương 2021

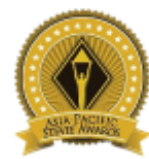

GIẢI ĐỒNG Giải thưởng Stevie Awards Châu Á - Thái Bình Dương 2021

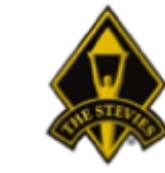

GIẢI ĐỒNG Giải thưởng Stevie Awards IBA 2021

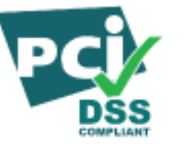

Đạt chứng chỉ Bảo mật quốc tế PCI DNS

# **MOBILE MONEY – VNPT MONEY**

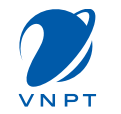

# Giới thiệu về Mobile Money

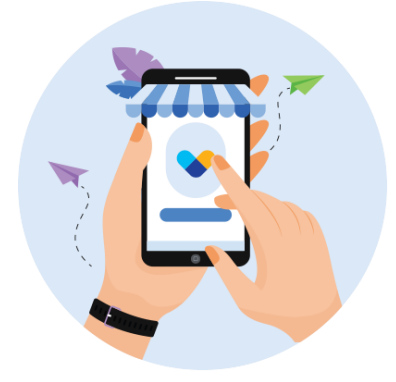

Tiền di động là một loại tiền gắn với các tài khoản di đông của các thuê bao VinaPhone. Với Mobile Money, mọi thuê bao VinaPhone có thể thực hiện các giao dịch chuyển tiền, thanh toán ngay trên điện thoại di động mà không cần tài khoản ngân hàng và kết nối wifi/3G/4G.

# Điều kiện đăng ký

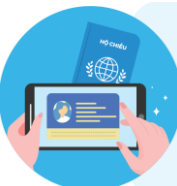

Chứng minh nhân dân/ Căn cước công dân/ Hộ chiếu trùng thông tin đăng ký thuê bao VinaPhone

Định danh/xác thực với VNPT

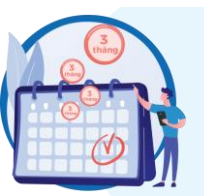

Thuê bao di động VinaPhone kích hoạt và sử dụng trên 3 tháng

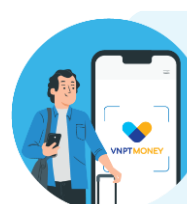

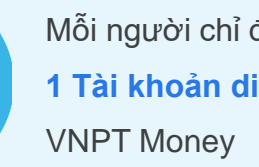

Mỗi người chỉ được mở 1 Tài khoản di động

# Đăng ký sử dụng Mobile Money

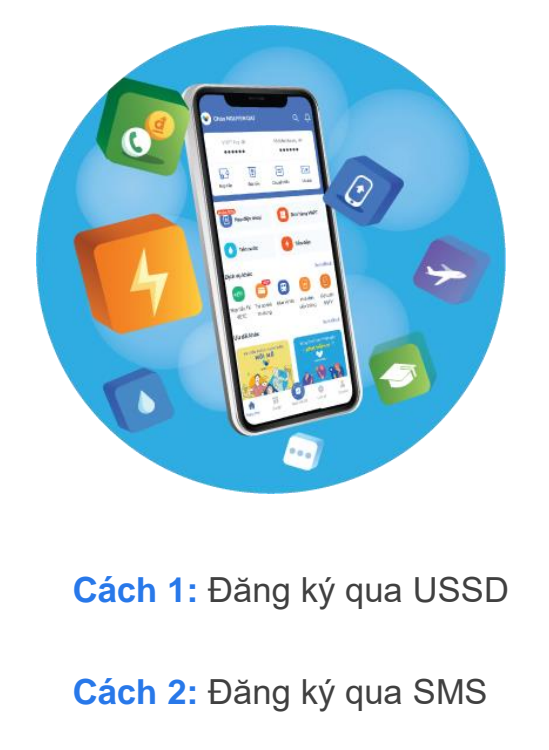

3

Cách 3: Đăng ký qua ứng dụng VNPT Money

# **MOBILE MONEY**

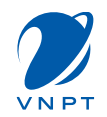

# Cách nạp, rút tiền

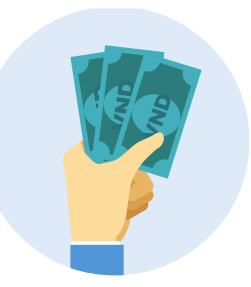

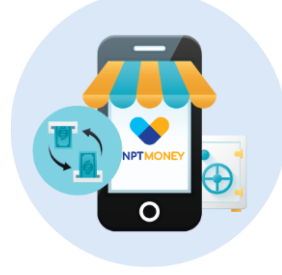

Nạp/Rút tiền tại hệ thống điểm giao dịch, đại lý ủy quyền của VNPT trên toàn quốc

Nạp/Rút tiền thông qua Ví điện tử trên ứng dụng VNPT Money

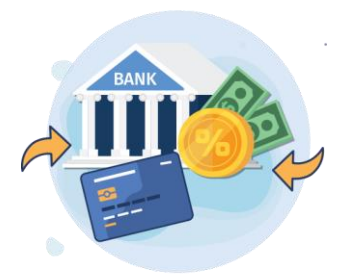

Nạp tiền từ tài khoản ngân hàng/thẻ nội địa của các ngân hàng tại Việt Nam

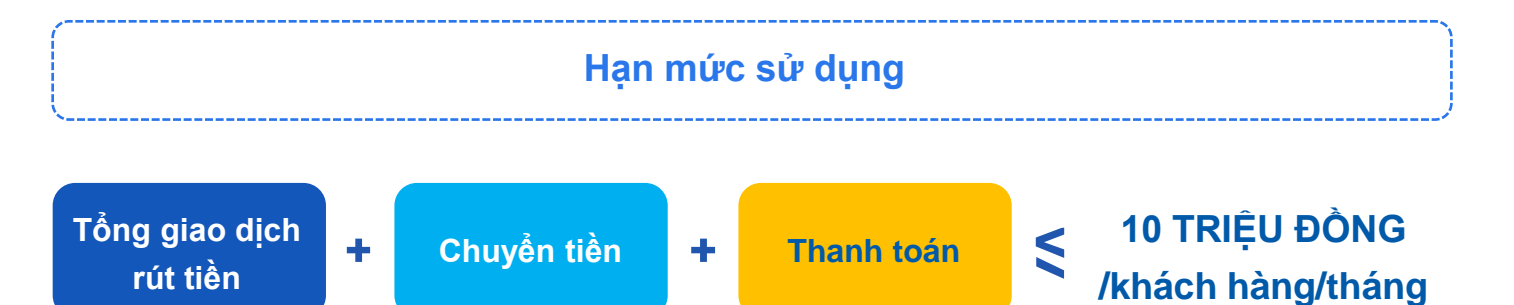

# Các dịch vụ có thể thanh toán với Mobile Money

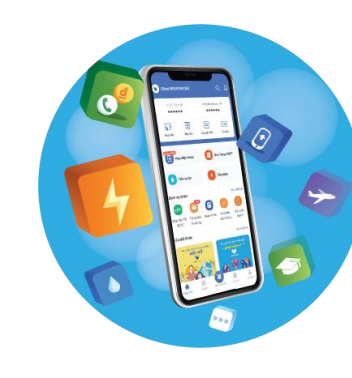

Thanh toán hóa đơn điện, nước, học phí, cước viễn thông; mua vé tàu xe, bảo hiểm... và hàng trăm dịch vụ khác VNPT OR MONEY O VNPAYOR

Thanh toán trực tiếp tại hơn 100.000 điểm giao dịch hỗ trợ VNPT Money QR và VNPAY-QR

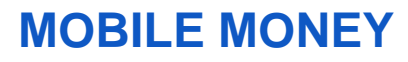

vinaphone

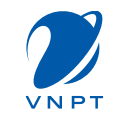

# Lợi ích dành cho khách hàng Thanh toán, chuyển tiền không cần có tài khoản ngân hàng; Thanh toán, chuyển tiền qua điện thoại di động không cần kết nối wifi/3G/4G;

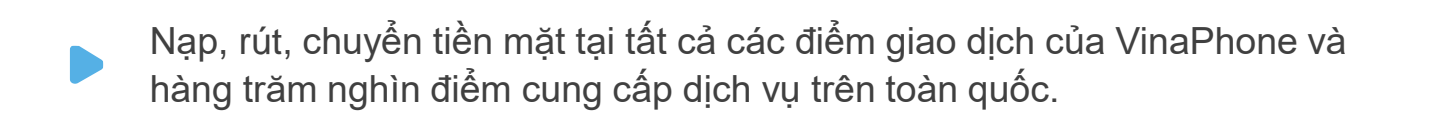

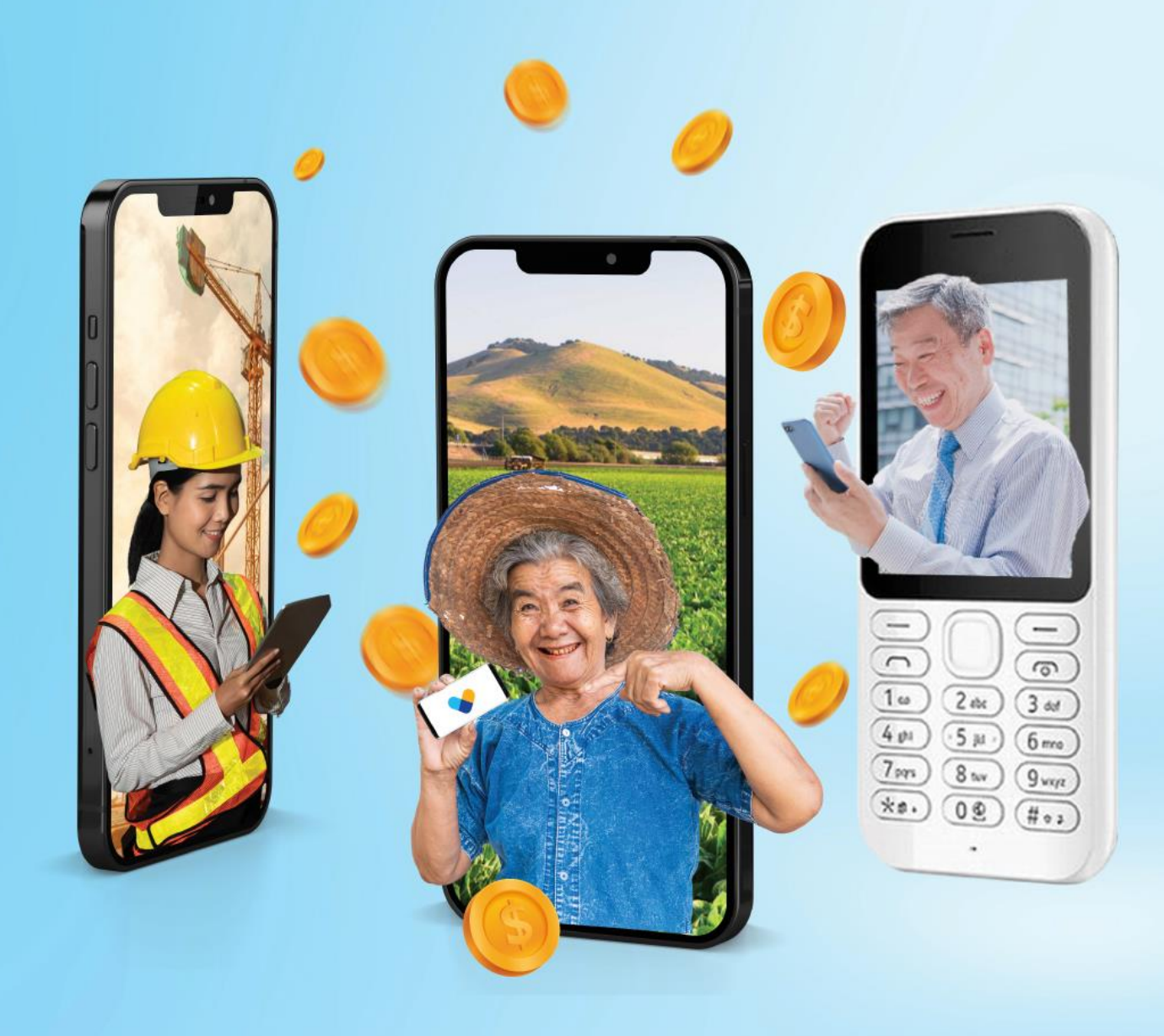

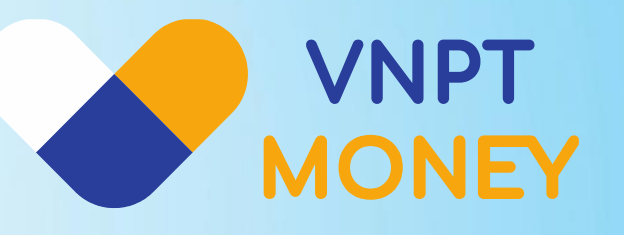

# NẠP, RÚT, THANH TOÁN VÀ CHUYỂN TIỀN TOÀN QUỐC CHỈ VỚI SIM VINAPHONE

Đăng ký ngay bằng cách Soạn **DK gửi 9191** 

Hotline:18001091 (#3)

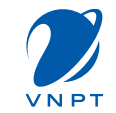

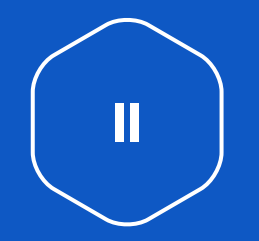

# HƯỚNG DẪN SỬ DỤNG MOBILE MONEY

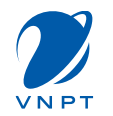

### Cách 1: Đăng ký qua USSD

Từ màn hình quay số, người dùng thao tác nhập \*9191# và bấm gọi. Hệ thống hiển thị các lựa chọn, khách hàng nhập 1 để đăng ký, sau đó bấm Gửi. Hệ thống sẽ hiển thị kết quả đăng ký, nếu đăng ký thành công sẽ có nhân viên VinaPhone liên hệ để hướng dẫn kích hoạt tài khoản.

| Cost Money     Cost     May     Cost     May     Cost     Cost     Cos |                                                                                 |                                                |                                                     |
|----------------------------------------------------------------------------------------------------|---------------------------------------------------------------------------------|------------------------------------------------|-----------------------------------------------------|
| Multy lai<br>Multy Coll<br>Darly lay thanh cong Tái KHOAN MOBILE<br>MONEY. Nhan vien cua VinaPhone se lien<br>he voi Quy khach som nhat qua so dien<br>thoai 0888001091 de huong dan kich<br>hoat tai khoan.<br>                                                                                                    | Z-Gios thread we                                                                | Mobile Mo                                      | ney                                                 |
| -Quiny las<br>Núy Cú8<br>Dang ily thanh cong TAI KHOAN MOBILE<br>MONEY. Nhan vien cua VinaPhone se lien<br>he voi Quy khach som nhat qua so dien<br>thoai G689001091 de huong dan kich<br>hoat tai khoan.                                                                                                    |                                                                                 |                                                |                                                     |
| Huy Qũi<br>Dang ky thanh cong TAI KHQAN MOBILE<br>MONEY. Nhan vien cua VinaPhone se lien<br>he voi Quy khach som nhat qua so dien<br>thoal 0888001091 de huong dan kich<br>hoat tai khoan.                                                                                                    | *-Quay lai                                                                      |                                                |                                                     |
| Hảy Cải<br>Dang lự thanh cong Tải KHOAN MOBILE<br>MONEY. Nhan viên của VinaPhone se liên<br>he vôi Quý khách som nhất qua so điện<br>thoại 0888001091 de huông dan kích<br>hoạt tái khoạn.                                                                                                    |                                                                                 |                                                |                                                     |
| Nŵy Cời<br>Dang lụ thanh cong TÁI KHOAN MOBILE<br>MONEY. Nhan vien của VinaPhone se liên<br>he voi Quy khách som nhất qua so diện<br>thoại G88900091 de hương dan kích<br>hoạt tái khoạn.                                                                                                    |                                                                                 |                                                |                                                     |
| Nŵy Cửi<br>Dang ky thanh cong TAI KHQAN MOBILE<br>MONEY. Nhan vien cua VinaPhone se lien<br>he voi Quý khach som nhat qua so dien<br>thoal 0888001091 de huong dan kich<br>hoat tai khoan.                                                                                                    |                                                                                 |                                                |                                                     |
| Huy Cos<br>Dang ky thanh cong TAI KHOAN MOBILE<br>MONEY. Nhan vien cua VinaPhone se lien<br>he voi Quy khach som nhat qua so dien<br>thoal 0888001091 de huong dan kich<br>hoat tai khoan.                                                                                                    |                                                                                 |                                                |                                                     |
| Nay Cas<br>Dang ky thanh cong TAI KHOAN MOBILE<br>MONEY. Nhan vien cua VinaPhone se lien<br>he voi Quy khach som nhat qua so dien<br>thoal 0888001091 de huong dan kich<br>hoat tai khoan.                                                                                                    |                                                                                 |                                                |                                                     |
| Dang ky thanh cong TAI KHQAN MOBILE<br>MONEY. Nhan vien cua VinaPhone se lien<br>he voi Quy khach som nhat qua so dien<br>thoal 0888001091 de huong dan kich<br>hoat tai khoan.                                                                                                    | Húy                                                                             |                                                | GÙE                                                 |
| Dang ky thanh cong TAI KHOAN MOBILE<br>MONEY. Nhan vien cua VinaPhone se lien<br>he vol Quy khach som nhat qua so dien<br>thoal 0888001091 de huong dan kich<br>hoat tai khoan.                                                                                                    |                                                                                 |                                                |                                                     |
| Dang ky thanh cong TAI KHQAN MOBILE<br>MONEY. Nhan vien cua VinaPhone se lien<br>he voi Quý khach som nhat qua so dien<br>thoal 0888001091 de huong dan kich<br>hoat tai khoan.                                                                                                    |                                                                                 |                                                |                                                     |
| Dang ky thanh cong TAI KHOAN MOBILE<br>MONEY. Nhan vien cua VinaPhone se lien<br>he voi Quy khach som nhat qua so dien<br>thoal 0888001091 de huong dan kich<br>hoat tai khoan.                                                                                                    |                                                                                 |                                                |                                                     |
| MONEY. Nhan vien cua VinaPhone se lien<br>he voi Quy khach som nhat qua so dien<br>thoal 0688001091 de huong dan kich<br>hoat tal khoan.                                                                                                    |                                                                                 | h conta TAL                                    | KHOAN MOBILE                                        |
| he voi Quy khach som nhat qua so dien<br>thoal 0888001091 de huong dan kich<br>hoat tal khoan.                                                                                                    | Dang ky thank                                                                   |                                                |                                                     |
| thoai 0888001091 de huong dan kich<br>hoat tai khoan.                                                                                                    | Dang ky thank                                                                   | i sien cua 'u                                  | InaPhone se lien                                    |
| hoat tai khoan.                                                                                                    | MONEY. Nhar                                                                     | vien cua V                                     | InaPhone se lien                                    |
| hoat tai khoan.                                                                                                    | MONEY. Nhan<br>he voi Quy kh                                                    | vien cua V<br>ach som nł                       | InaPhone se lien<br>nat qua so dien                 |
|                                                                                                    | MONEY. Nhar<br>he voi Quy kh<br>thoai 088800                                    | i vien cua V<br>ach som nł<br>1091 de hu       | InaPhone se lien<br>nat qua so dien<br>ong dan kich |
|                                                                                                    | Dang ky than<br>MONEY. Nihar<br>he voi Quy kh<br>thoai 088800<br>hoat tai khoar | r vien cua V<br>ach som nř<br>1091 de hu<br>1. | InaPhone se lien<br>nat qua so dien<br>ong dan kich |

#### Cách 2: Đăng ký qua SMS

Người dùng soạn tin DK gửi 9191. Hệ thống sẽ trả về tin nhắn kết quả đăng ký, nếu đăng ký thành công sẽ có nhân viên VinaPhone liên hệ để hướng dẫn kích hoạt tài khoản. Dang ky thanh cong TAI KHOAN MOBILE MONEY. Nhan vien cua VinaPhone se lien he voi Quy khach som nhat qua so dien thoai 0888001091 de huong dan kich hoat tai khoan.

# Cách 3: Đăng ký qua ứng dụng VNPT Money

#### 3.1 Tải ứng dụng VNPT Money

**Cách 1:** Tìm kiếm và tải ứng dụng VNPT Money trên Google Play hoặc App Store.

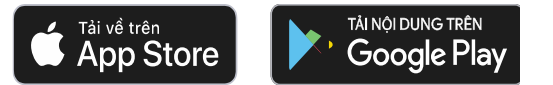

**Cách 2:** Mở chức năng chụp ảnh (đối với IOS) và phần mềm đọc mã QR Code (đối với Android) trong điện thoại và Quét mã QR Code sau để truy cập vào link tải ứng dụng:

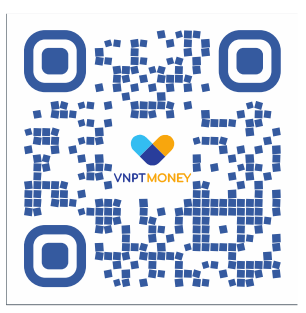

# 3.2 Đăng ký tài khoản VNPT Money

Để đăng ký tài khoản VNPT Money người dùng cần cung cấp số điện thoại và xác thực số điện thoại bằng cách nhập mã xác thực:

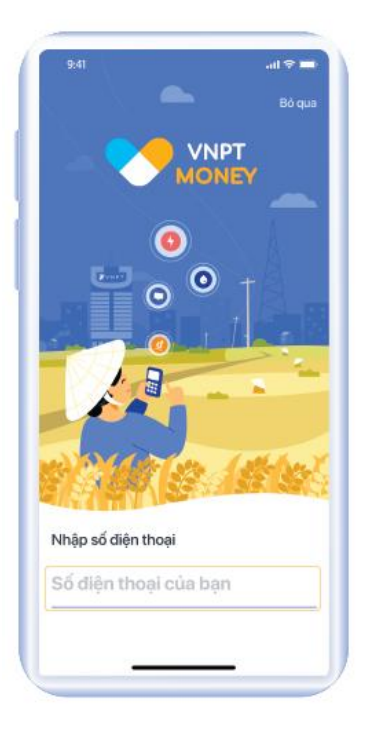

## **Bước 1:**

Vào trang chủ VNPT Money, chọn Nhập số điện thoại.

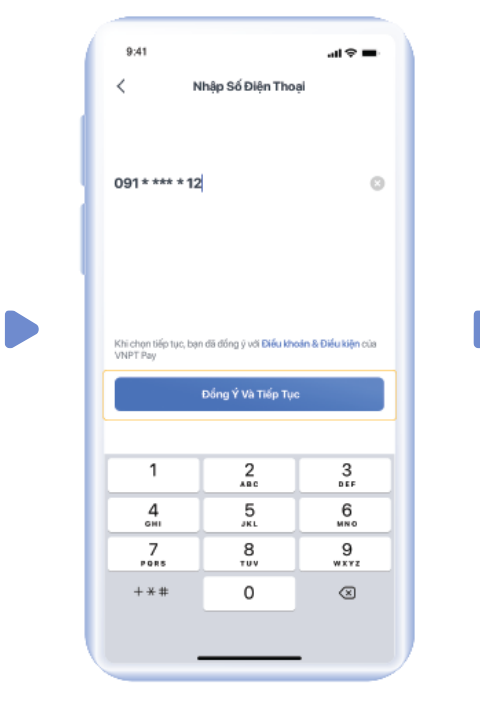

# D Bước 2:

Nhập SĐT Đăng ký

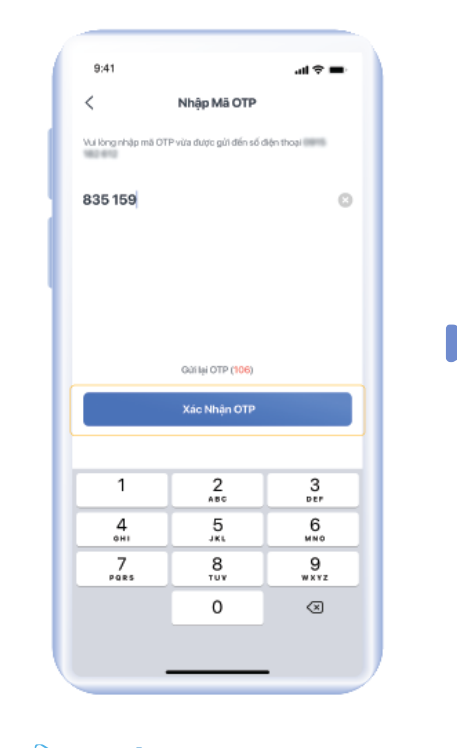

Bước 3: Nhập mã xác thực OTP

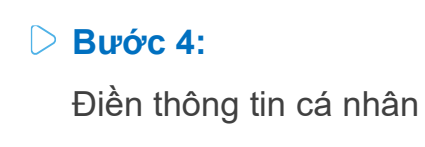

09:41 <

Bước 1/3

Vui lông nhập họ và tên của bạr

NGUYEN VAN MINH

z

Nhập Thông Tin Cá Nhận

qwertyuiop

as dfghjkl

x c v b n m

### Direction Burác 5:

09:41

<

Burde 2/3

Tới thiếu 8 kử tự

Bao gồm cả chữ và số

Không chứa ký tự đặc biệ

Tạo Mật Khẩu

Mặt khẩu dùng để dâng nhập, bảo mặt và xác thực tài khoản

Τιέρ Τụς

8 %

Thiết lập mật khẩu để hoàn tất đăng ký và sử dụng

Lưu ý: Mật khẩu phải tối thiểu 8 ký tự bao gồm chữ và số. Mật khẩu bắt buộc không có ký tự đặc biệt.

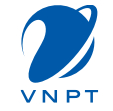

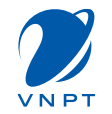

# 3.3 Đăng nhập tài khoản VNPT Money

Để đăng nhập người dùng có thể sử dụng bằng mật khẩu, vân tay hoặc nhận dạng khuôn mặt tuỳ theo sự hỗ trợ của từng loại điện thoại. Cấu hình việc truy cập bằng vân tay, nhận dạng khuôn mặt ở menu Cài đặt trong mục **"Cá nhân"**.

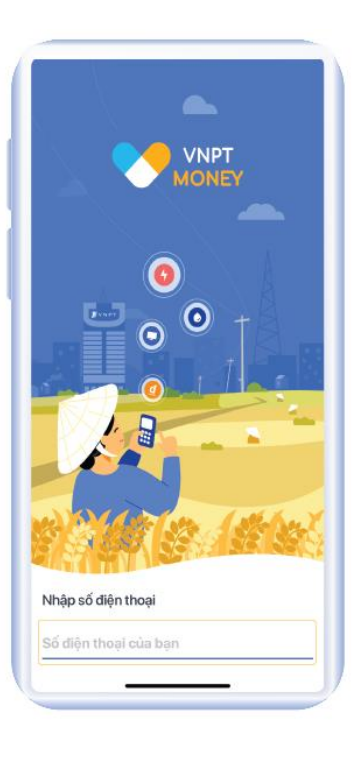

# D Bước 1:

Vào trang chủ VNPT Money, chọn Nhập số điện thoại

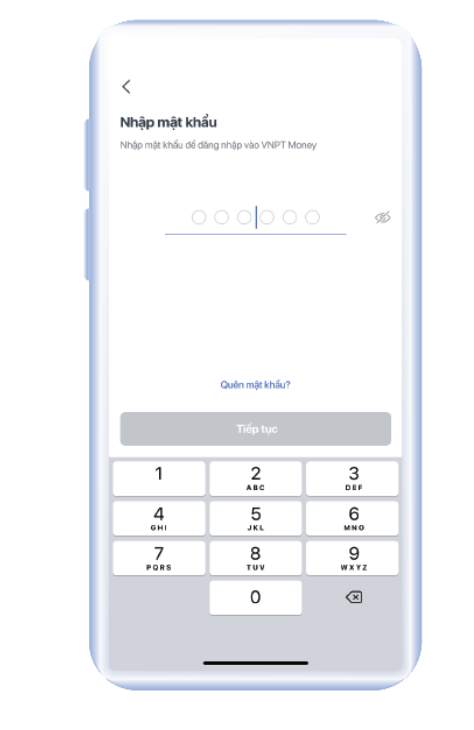

Bước 2: Nhập mật khẩu

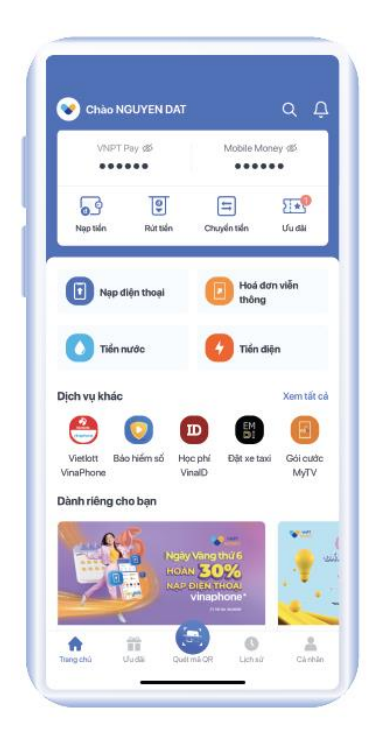

**Bước 3:**Đăng nhập hoàn tất

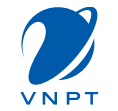

# 3.4 Đăng ký Mobile Money

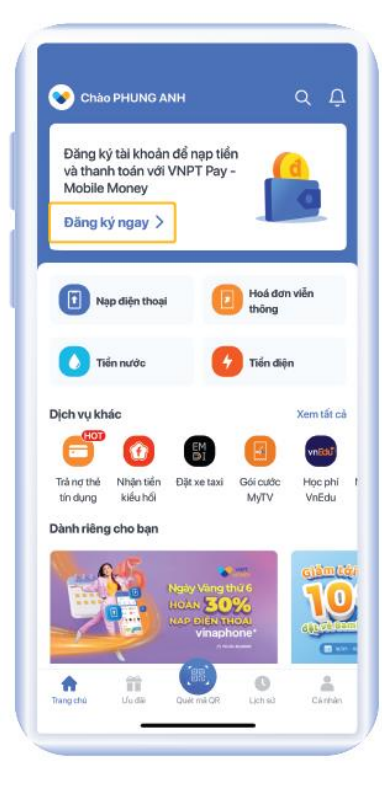

# D Bước 1:

Tại trang chủ, chọn "Đăng ký ngay"

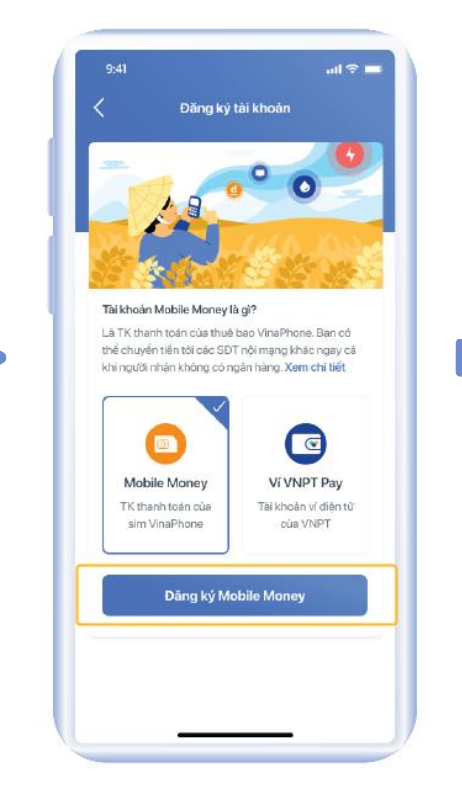

# D Bước 2:

Tại màn hình giới thiệu các loại tài khoản chọn Tài khoản Mobile Money và bấm chọn "Đăng ký Mobile Money"

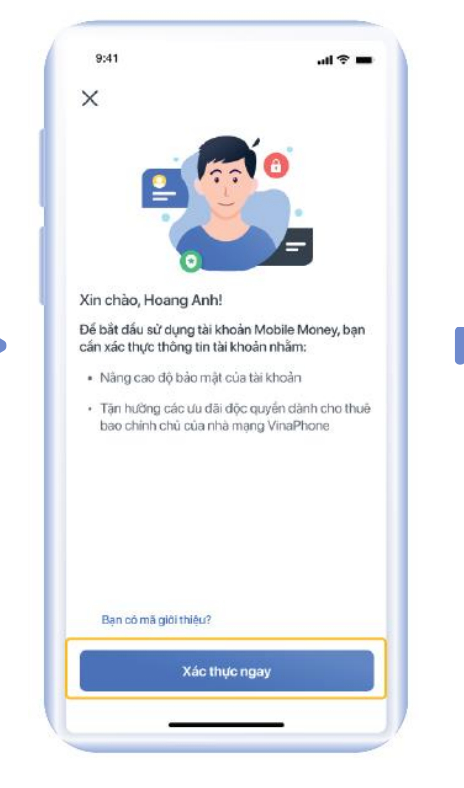

# D Bước 3:

Chọn "Xác Thực Ngay"

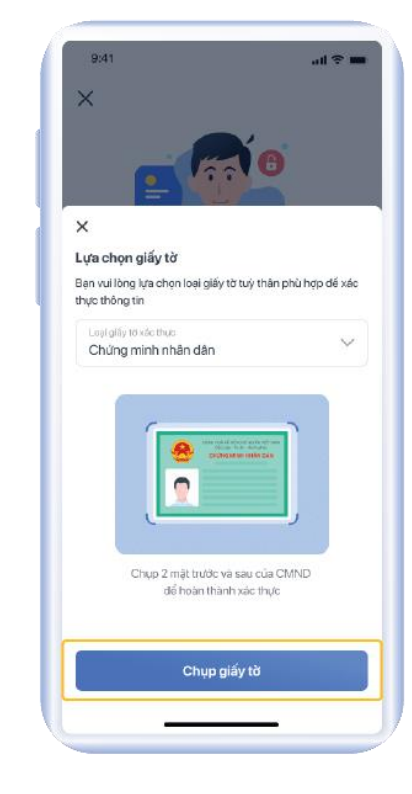

# D Bước 4:

Chọn loại giấy tờ tuỳ thân muốn sử dụng

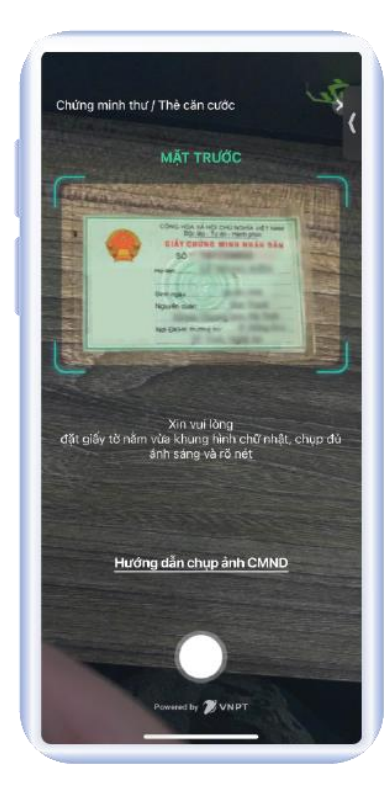

# D Bước 5:

Hướng dẫn chụp ảnh giấy tờ mặt trước

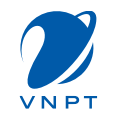

# 4. Đăng ký Mobile Money

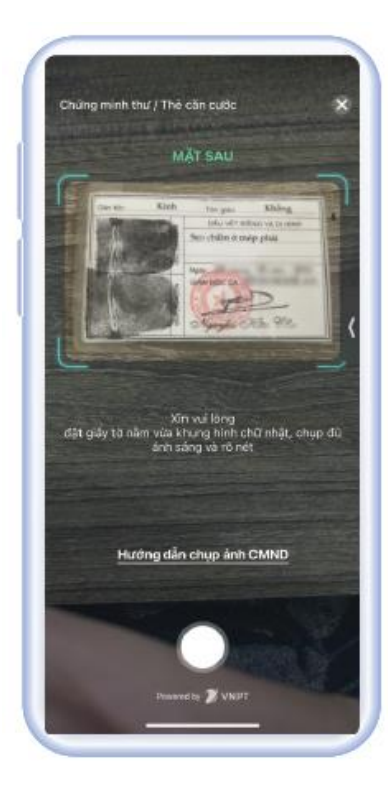

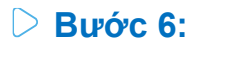

Hướng dẫn chụp ảnh giấy tờ mặt sau

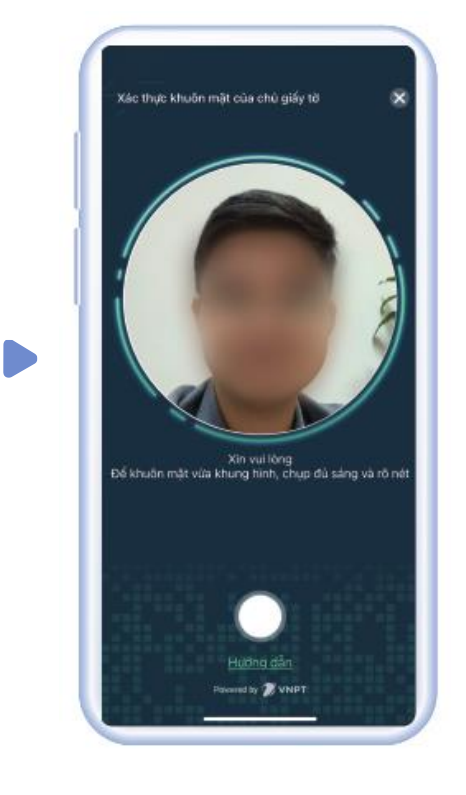

Bước 7: Hướng dẫn chụp ảnh chân dung

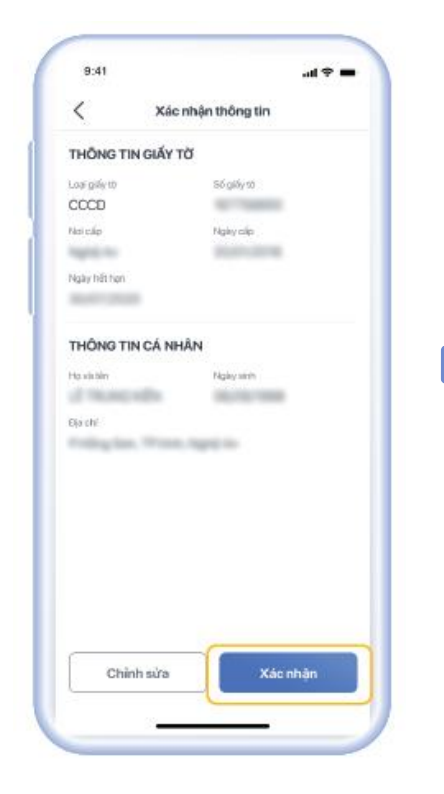

# D Bước 8:

Kiểm tra lại thông tin và bấm "**Xác nhận"** 

### D Bước 9:

9:41

al 🕆 🔳

Xác thực thông tin thành công

Hệ thống dang tạo tài khoản Mobile Money cho

ban. Quá trình này có thể mất vài phút

Hệ thống dang tạo tài khoản

Sau khi kết quả xác thực thành công, chờ 2-3 giây để hệ thống tạo tài khoản Mobile Money

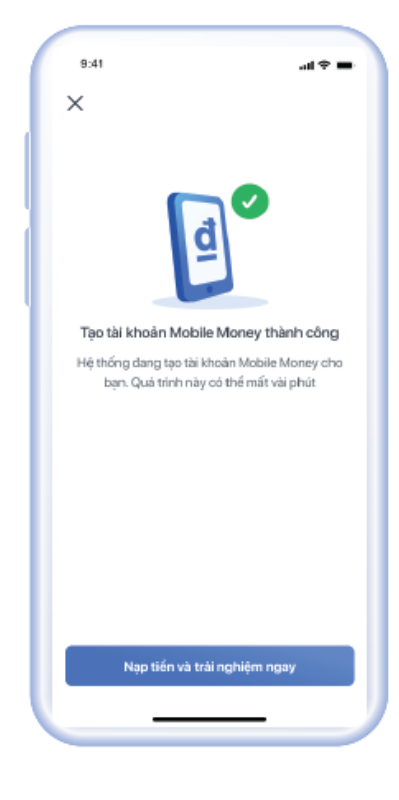

# D Bước 10:

Tạo TK MM thành công. Bấm "**Nạp tiền và trải nghiệm ngay**" để chọn phương thức nạp tiền

# TRUY VẤN SỐ DƯ MOBILE MONEY

# Cách 1: Tra cứu qua USSD

Từ màn hình quay số, người dùng thao tác bấm \*9191# và bấm gọi. Hệ thống hiển thị các lựa chọn, khách hàng bấm 4 để Truy vấn số dư, sau đó bấm Gửi. Người dùng nhập mật khẩu tài khoản để xác nhận, sau đó sẽ nhận được thông báo kết quả.

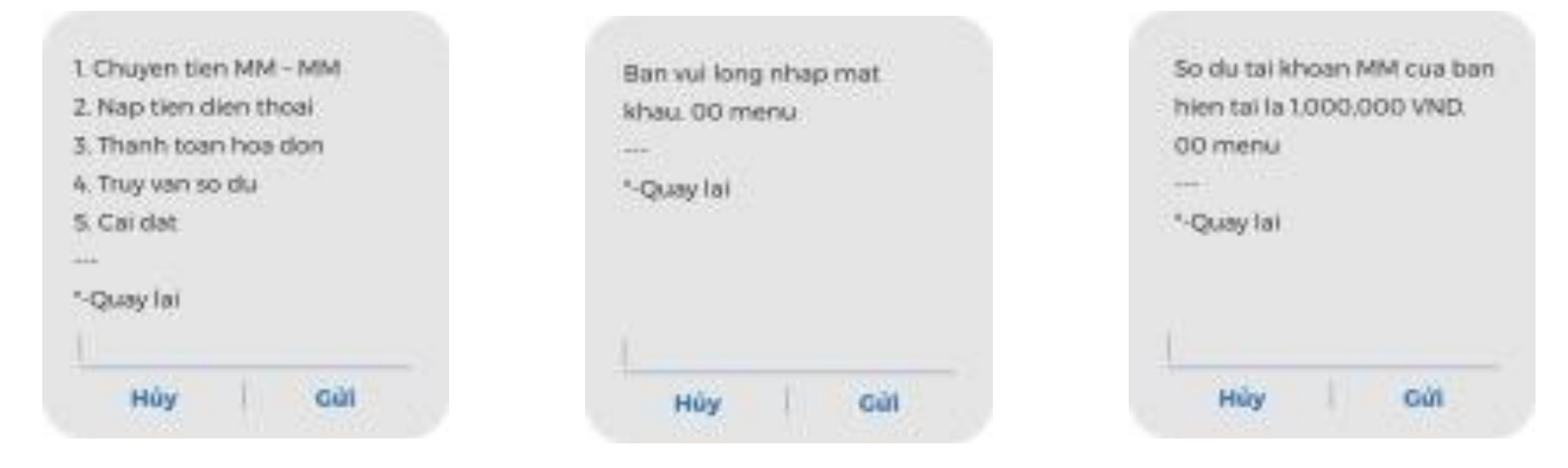

# Cách 2: Tra cứu trên ứng dụng VNPT Money

Người dùng có thể kiểm tra tài khoản Mobile Money của mình bằng cách truy cập **Cá nhân > Thông tin tài khoản** sẽ thấy Mobile Money được hiển thị với số dư tương ứng

.....

Tiến nước

Mua săm trut

Updi

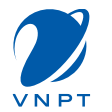

Để đăng ký tài khoản VNPT Money người dùng cần cung cấp số điện thoại và xác thực số điện thoại bằng cách nhập mã xác thực:

# 1. Nạp tiền bằng app VNPT Money

😵 Chảo PHUNG ANH

.....

5

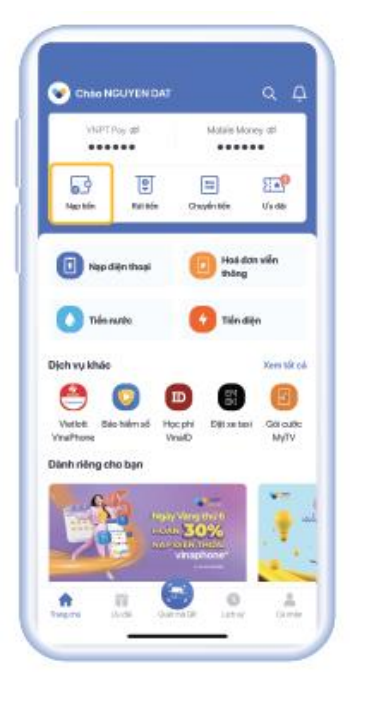

#### **Bước 1**:

Vào trang chủ **VNPT** Money chon "Nạp tiền"

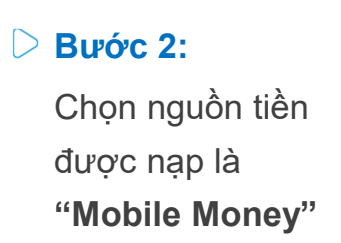

Nap Tiến Vào Tài Khoản

W VNPT Pay 0

56 dat d17.098 d

Mobile Money ۲

56 dat 801 d

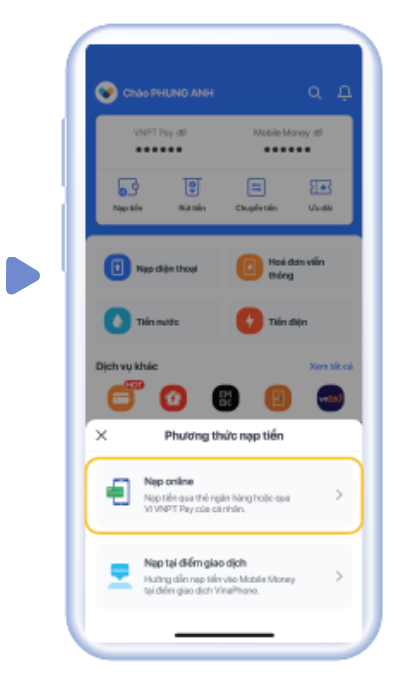

#### **Bước 3:**

Chọn phương thức nạp tiền, chọn "Nạp online"

#### **Bước 4**:

Nhập số tiền cần Nạp và chọn nguồn tiền, sau đó chọn "Nạp tiền"

#### Bước 5: $\triangleright$

ad 🕆 🗖

Nap tiến

Số dự Mobile Money: 200.000d

m Thêm thế ngân hàng Nội địa

Chon nguồn tiến khảo

Nap tiếr

Số tiến cần nạp

0đ

Nguốn tiến

ABBank

9:41

Thông tin nạp tiế

Naufintië

Số tiến nao

0

Xác nhân thanh toár

VI VINPT Pay

ABBank 50.000 d

Minubi

50.000 đ

Tai màn xác nhân thông tin nạp tiền, bấm "Nạp tiền"

lo dung tillu chuẩn bảo mặt Geotrust SSL & PCI-DSS

🙆 Nap tiến

o dich thanh toán dấu được mỹ hoá an toà

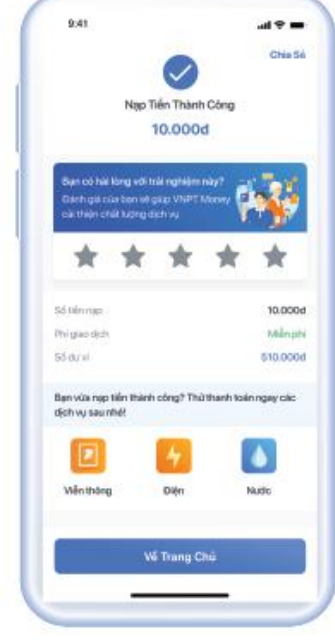

### **Bước 6:**

Nạp tiền thành công.

# 2. Rút tiền

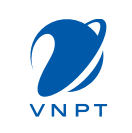

Người dùng có thể rút tiền từ Tài khoản Mobile Money về tài khoản Ví VNPT Pay hoặc rút tiền mặt tại các điểm giao dịch của VNPT trên toàn quốc.

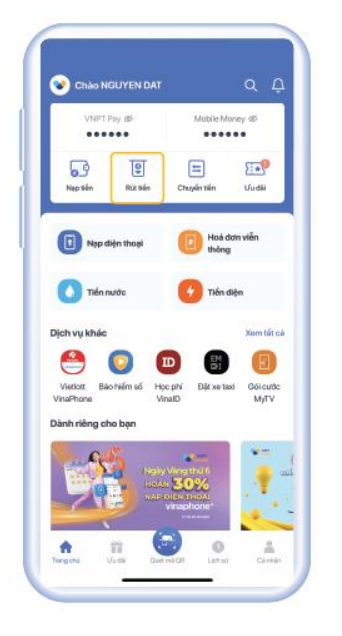

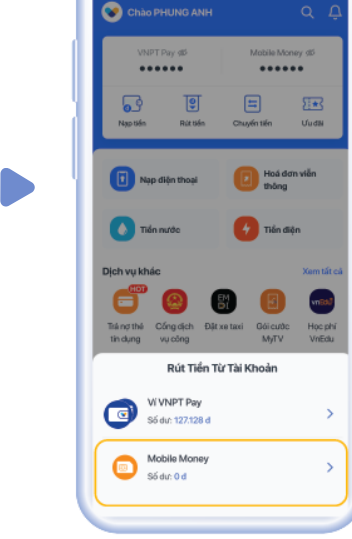

### **Bước 1**:

Vào trang chủ **VNPT** Money chon "Rút tiền"

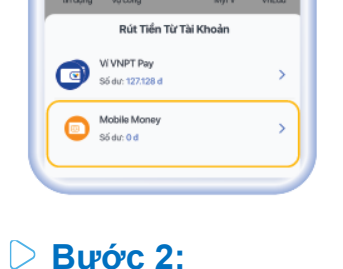

Chọn nguồn tiền được rút là "Mobile Money"

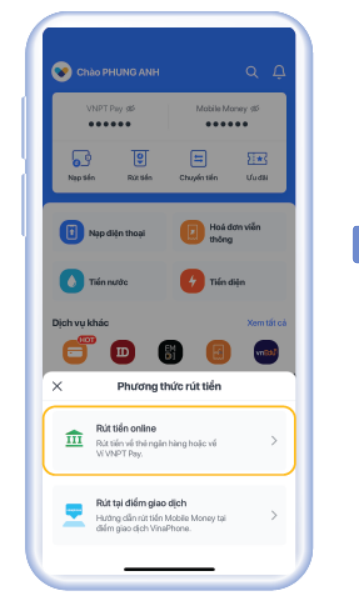

 $\triangleright$ Bước 3:

Chon phương thức rút tiền, chon "Rút online"

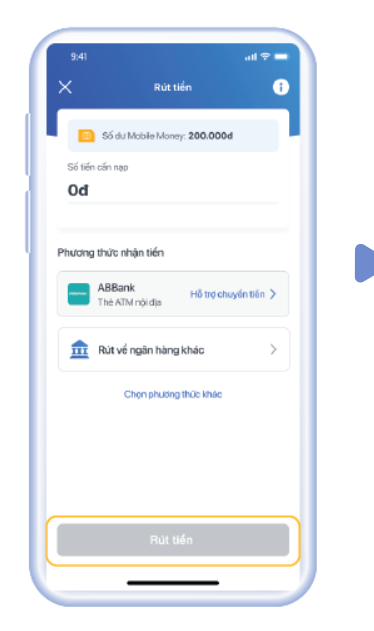

#### $\triangleright$ Bước 4:

Nhập số tiền cần Rút và Phương thức nhân tiền chon "Rút tiền"

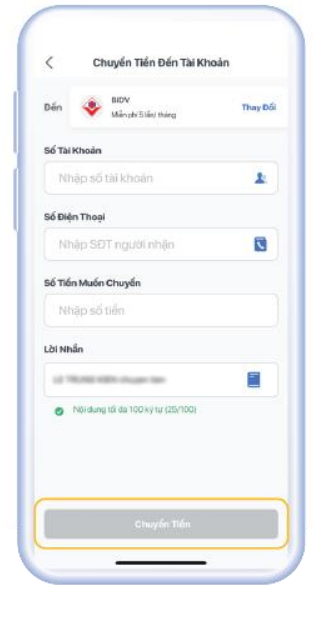

#### $\triangleright$ Bước 5:

Nhập thông tin tài khoản/ thẻ cần rút tiền về, sau đó chọn "Chuyển tiền"

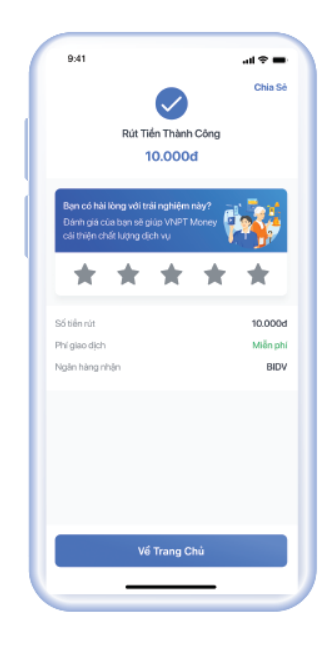

# **Bước 6:**

Rút tiền thành công

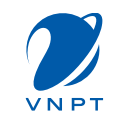

# 3. Chuyển tiền

Cách 1: Chuyển tiền qua USSD

Người dùng có thể chuyển tiền từ Tài khoản Mobile Money đến Tài khoản Mobile Money khác trong cùng mạng VinaPhone.

Từ màn hình quay số, người dùng thao tác bấm \*9191# và bấm gọi. Hệ thống hiển thị các lựa chọn, khách hàng bấm 1 để chọn Chuyển tiền, sau đó bấm Gửi. Hệ thống yêu cầu người dùng lần lượt nhập thông tin số điện thoại người nhận, số tiền muốn chuyển, mật khẩu tài khoản, OTP xác thực. Sau đó hệ thống thông báo kết quả chuyển tiền

|            |            | <ol> <li>Truy van so du</li> </ol> |
|------------|------------|------------------------------------|
|            | *-Quay tai | 5. Cai dat                         |
| *-Quay Iai |            |                                    |
| 1000 A 100 |            | -Quay lai                          |
|            |            | "-Quay Iai                         |
| - Quay Ini |            | -Quay Iai                          |

# 3. Chuyển tiền

# Cách 2: Chuyển tiền trên ứng dụng VNPT Money

Người dùng có thể chuyển tiền từ Tài khoản Mobile Money đến Tài khoản Mobile Money khác trong cùng mạng VinaPhone, đến tài khoản Ví VNPT Pay khác hoặc đến tài khoản/thẻ ngân hàng.

 $\triangleright$ 

# \* Chuyển tiền tới số điện thoại

Charles Particulation

Control Particulation

Control Particulation

Control Particulation

Control Particulation

Control Particulation

Control Particulation

Control Particulation

Control Particulation

Control Particulation

Control Particulation

Control Particulation

Control Particulation

Control Particulation

Control Particulation

Control Particulation

Control Particulation

Control Particulation

Control Particulation

Control Particulation

Control Particulation

Control Particulation

Control Particulation

Control Particulation

Control Particulation

Control Particulation

Control Particulation

Control Particulation

Control Particulation

Control Particulation

Control Particulation

Control Particulation

Control Particulation

Control Particulation

Control Particulation

Control Particulation

Control Particulation

Control Particulation

Control Particulation

Control Particulation

Control Particulation

Control Particulation

Control Particulation

Control Particulation

Control Particulation

Control Particulation

Control Particulation

Control Particulation

Control Particulati

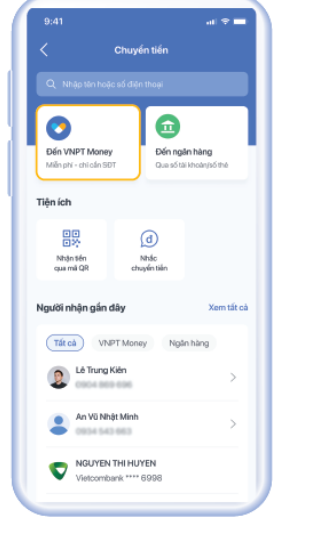

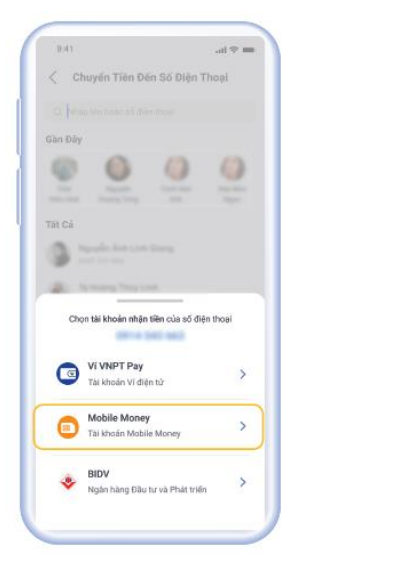

# Bước 2.1:

Nếu chuyển tới Tài Khoản Mobile Money của người nhận, chọn nguồn nhận là "**Mobile Money"** 

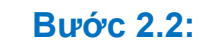

 $\triangleright$ 

ton tài khoẩn nhân tiên của số điện tho

Tài khoản Vi điện từ

۲

Mobile Money

Tài khoản Mobile Mone

Ngân hàng Đầu tư và Phát triển

Nếu chuyển tới tài khoản Ví VNPT Pay của người nhận, chọn nguồn nhận là "**Ví VNPT Pay"** 

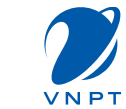

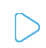

# Bước 1:

Từ Trang chủ ứng dụng VNPT Money, chọn "**Chuyển tiền**"

# Bước 2:

 $\triangleright$ 

Lựa chọn loại tài khoản nhận tiền **Đến VNPT Money** 

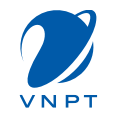

# 3. Chuyển tiền

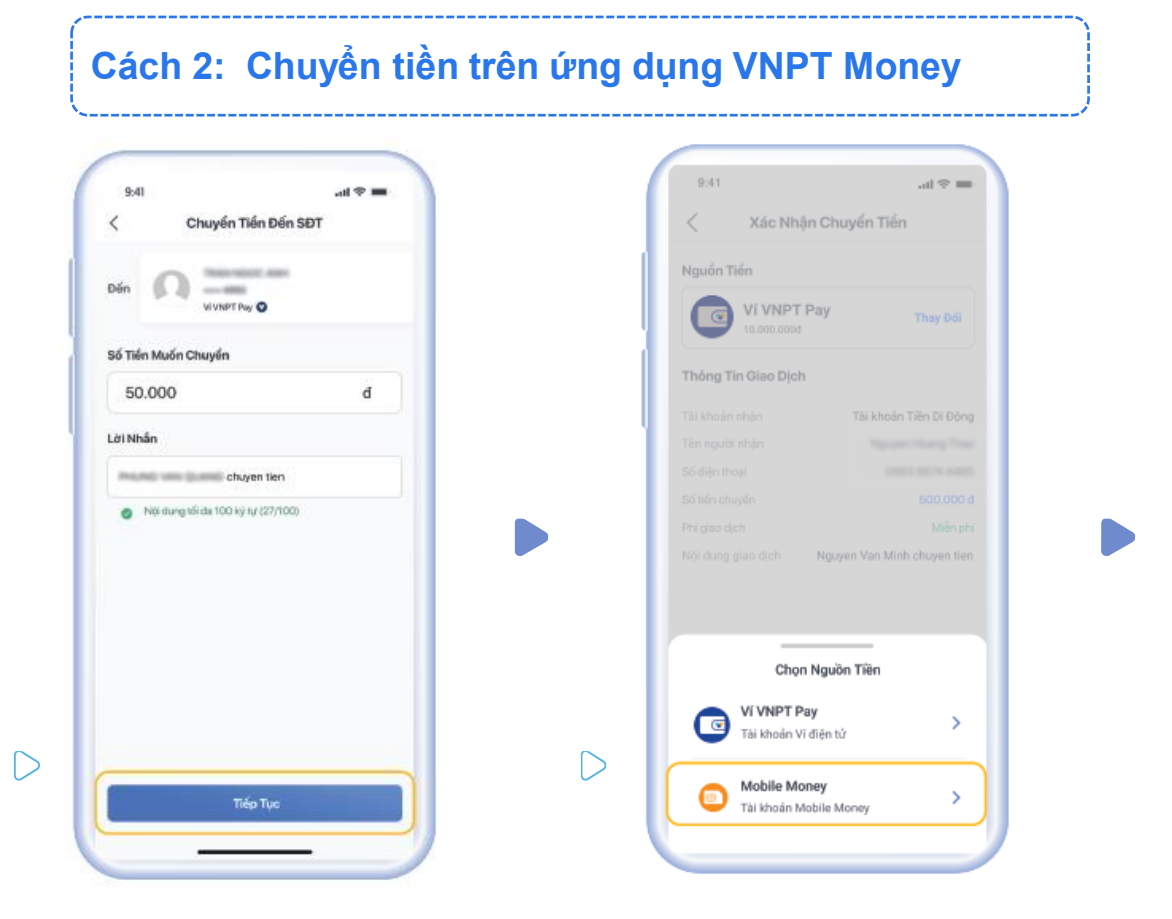

# Bước 3:

Nhập số tiền và nội dung chuyển, nhấn **"Tiếp Tục"** 

#### Bước 4:

Nhấn Thay Đổi để chọn nguồn tiền "**Mobile Money**"

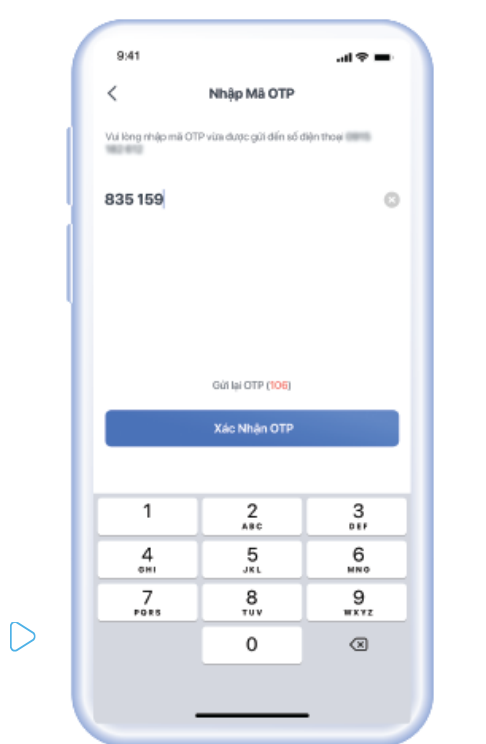

# Bước 5:

Nhập mã OTP, sau đó nhấn "**Xác Nhận OTP**"

|                             | 💽 🔪 Chuyển T      |
|-----------------------------|-------------------|
|                             |                   |
| 50.000 d                    | Tổng số tiền      |
| 08-00 - 10/12/2016          | Thời gian         |
| Nguyen Hoang That           | Tên người nhận    |
| 091* *** *12                | Số điện thoại     |
| Mobile Mone                 |                   |
| Mobile Mone                 | Nguồn tiên        |
| 50.000 6                    | Số tiền chuyển    |
| Miễn ph                     | Phi giao dịch     |
| Nguyen Van Minh chuyen tier | Nội dung lời nhân |
|                             |                   |

 $\triangleright$ 

**Bước 6:** Chuyển tiền thành công

# 3. Chuyển tiền

Cách 2: Chuyển tiền trên ứng dụng VNPT Money

# \* Chuyển tiền tới tài khoản/thẻ ngân hàng

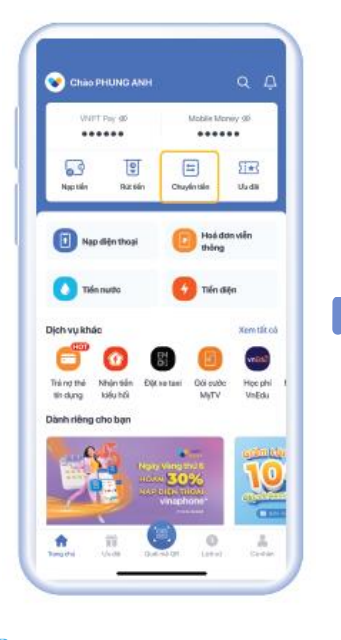

Chuyến tiếr 0 • Dén VNPT Money Đến ngân hàng Miễn phi - chỉ cản SĐ Que số thi khoả Tiện ích 맔 ₫ Nhộn tiến Nhile: chuyến tiến qua mã Qê Người nhân gẩn đâ Xem tắt cả Tất cả VNPT Money Ngán hàng Lê Trung Kiên An Vũ Nhật Minh NGUYEN THI HUYEN Vietcombank\* \*\* 6998

 $\triangleright$ 

### Bước 1:

Từ Trang chủ ứng dụng VNPT Money, chọn "**Chuyển tiền"** 

# Bước 2:

 $\triangleright$ 

Lựa chọn loại tài khoản nhận tiền **Đến ngân hàng** 

| Bước | 3: |
|------|----|

1003236432564

Tên khách hàn

AND THE PLAN HER

Số tiến cấn chuyế

50.000d

🛃 Lưu thông tin người nhậ

chuyen tien tu VNPT Money

Τίδρ τυς

 $\triangleright$ 

Bước 4:

Nhấn Thay Đổi để

chọn nguồn tiền

"Mobile Money"

Nhập thông tin người nhận, số tiền và nội dung chuyển, nhấn "**Tiếp Tục"** 

| 3041                 | ant 🗢 🚥                |
|----------------------|------------------------|
| < Xéc Nhận Chuyế     | in Tiến                |
| Nguồn Tiến           |                        |
| VI VNPT Pay          | They Dol               |
| Thông Tin Giao Dịch  |                        |
| ta kinaki kita 🕄     | a) khoán Tiên Di bóng  |
|                      | Support Strengt Trees. |
|                      | States in cases        |
|                      | 000.000 e              |
|                      | 1.5550.041             |
| Chọn Nguồn T         |                        |
|                      |                        |
| T VI VNPT Pay        | >                      |
| Tài khoản Vi điện tử |                        |

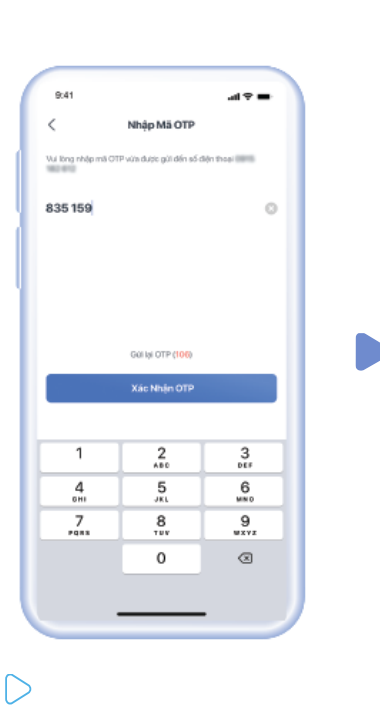

Bước 5:

Nhập mã OTP, sau đó nhấn "**Xác Nhận OTP**"

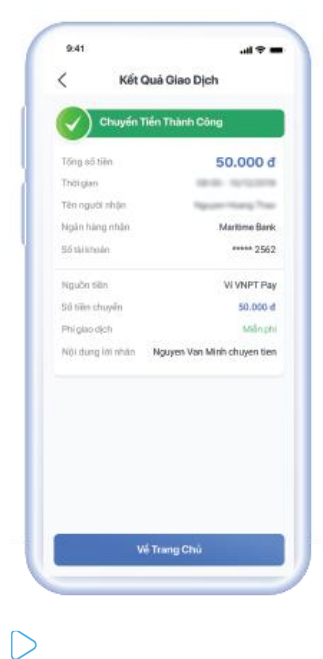

Bước 6:

Chuyển tiền thành công

Nhap so thue bao nap.

tol 091234/0001

(Bam Tineu nap cho so cua

Gùi

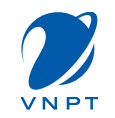

Người dùng có thể thanh toán các dịch vụ gua 2 phương thức: Qua USSD hoặc qua ứng dung VNPT Money

# Cách 1: Thanh toán qua phương thức USSD

Phương thức này hiện hỗ trợ dịch vụ nạp tiền điện thoại và thanh toán hóa đơn cước viễn thông/điện thoại trả sau của VNPT.

# \* Nạp tiền điện thoại bằng Mobile Money

| Chuyen tie  | en MM - MM |
|-------------|------------|
| Nap tien o  | dien thoai |
| . Thanh toa | in hoa don |
| Truy vari s | odu        |
| Cai dat     |            |
| 29          |            |
| Quay lai    |            |
|             |            |
|             |            |
|             |            |
| 1100        | 1.000      |
| muy         | Gui        |

# \*-Quaty lai Huy

#### **Bước 1**:

Từ màn hình quay số, người dùng thao tác bấm \*9191# và bấm gọi. Hệ thống hiển thị các lưa chon, KH bấm 2 để Nap tiền điên thoai

### **Bước 2**:

Nhập số thuê bao cần nạp (nếu nạp cho chính mình thì bấm 1), sau đó bấm Gửi

#### **Bước 3**:

Huy

Chon menh gia:

1-10 000d

2-20 000d

3-30 000d

4-50 000d

0-Xem them

00-MENU

"-Quay lai

Chon mênh giá cần nạp (lưu ý nhập mã số của lựa chọn, không nhập mệnh giá), sau đó bấm Gửi

Cull

#### **Bước 4**:

00-MENU

\*-Quay lai

Húy

Người dùng kiểm tra thông tin trước khi thanh toán, bấm 1 để xác nhân. sau đó bấm Gửi

### **Bước 5**:

Nhập mã OTP (nếu có) được hiển thị trên tin nhắn trả về, sau đó bấm Gửi

CUL

### **Bước 6**:

Hê thống thông báo kết quả thanh toán

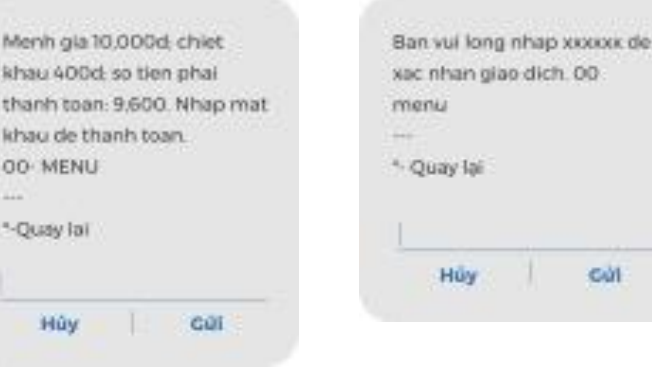

| Nap tien die | n tho | ai thanh    |
|--------------|-------|-------------|
| cong so tien | 10.00 | Oct to I so |
| dien thoal 0 | 91234 | 00 30000    |
| menu         |       |             |
|              |       |             |
| *-Quay lai   |       |             |
| I succession |       |             |
| Hùy          | 1.    | Gúi         |
|              |       |             |

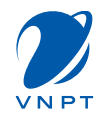

# \* Thanh toán hóa đơn viễn thông VNPT bằng Mobile Money

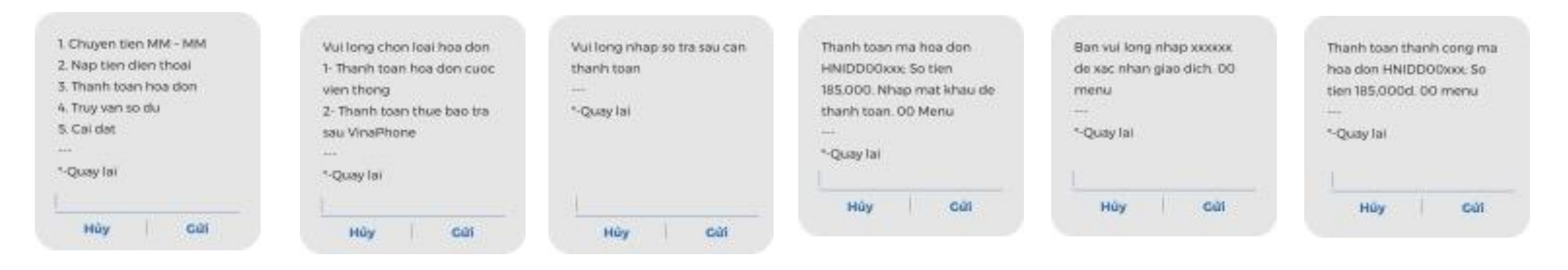

#### D Bước 1:

Từ màn hình quay số, người dùng thao tác bấm \***9191#**. Hệ thống hiển thị các lựa chọn, bấm 3 để thanh toán hóa đơn viễn thông VNPT.

### **Bước 2:**

Gửi

Chọn loại hóa đơn cần thanh toán, sau đó bấm

#### **Bước 3:**

Nhập mã hóa đơn cần thanh toán, sau đó bấm **Gửi** 

#### D Bước 4:

Người dùng kiểm tra thông tin trước khi thanh toán, nhập mật khẩu tài khoản để xác nhận, sau đó bấm **Gửi** 

#### **Bước 5:**

Nhập mã OTP (nếu có) được hiển thị trên tin nhắn trả về, sau đó bấm **Gửi** 

#### **Bước 6:**

Hệ thống thông báo kết quả thanh toán

# Cách 2: Thanh toán qua ứng dụng VNPT Money

# \* Thanh toán online

Phương thức này hiện hỗ trợ tất cả các dịch vụ có hiển thị trên ứng dụng, bao gồm: thanh toán hóa đơn điện, nước, học phí, cước viễn thông; mua vé tàu xe, bảo hiểm, mua sắm trực tuyến; thanh toán qua hình thức Quét Mã QR tại 160.000 điểm chấp nhận thanh toán và rất nhiều dịch vụ khác. Khách hàng lựa chọn dịch vụ trên ứng dụng và làm theo hướng dẫn, lưu ý lựa chọn nguồn tiền là Mobile Money khi xác nhận thông tin thanh toán.

al 🕈 🔳

Thay Đối

Nap tiền điện thoại VinaPhone 091\*\*\*\*\*12 100.000#

Miễn phí

96,000 4

|                                                                                                    | 941                                                                                                    | 0.41                                                                                                    |
|----------------------------------------------------------------------------------------------------|----------------------------------------------------------------------------------------------------|----------------------------------------------------------------------------------------------------|
| Chão PHUNG ANH Q. D.                                                                                                    | < Nạp điện thoại                                                                                                    | < Xác Nhận Thanh Toá                                                                                                    |
| VART They station     Maddata Maranya station       Image: Station     Image: Station       Image: Station     Image: Station       Image: Station     I                                                                                                    | Napichit         Image: Chip might gild         Image: Chip might gild         < | Ngườn Tiến<br>()<br>Mobile Money<br>Số bự 16:00:000<br>Tháng Tin Giao Dịch<br>Dịch vụ Neg<br>Nhà mạng<br>Số điện thoại<br>Mộth giá<br>Chiết khẩu |
| Dich vy khác Xan til cá<br>Pich vy khác Van til cá<br>Tá ng má Naha tián Dich van til cá<br>Tá ng má Naha tián Dich van til cá<br>Tá ng má Naha tián Dich van til cá<br>Tá ng má Naha tián Dich van til cá<br>Dich vy khác Van til cá<br>Ng Naha tián Dich van til cá<br>Ng Naha tián Dich van til cá<br>Ng Naha tián Dich Van til cá<br>Ng Naha tián Dich Van til cá<br>Ng Naha tián Dich Van til cá<br>Ng Naha tián Dich Van til cá<br>Ng Naha tiến Dich Van til cá<br>Ng Naha tiến Dich Van tiến Dich Van tiế | Thu gọn<br>Cải dựt tính năng nợp tiến tự động<br>để không bởi thất cư vu dữ nào<br>bạn như<br>Cải đặt ngay >                                                                                                    | Phi giao dịch<br>Khuyến Mỗi<br>😭 Chọn khuyến mỗi của bạn                                                                                         |
| Image: Instance         Image: Instance         Image: Instance         Image: Instance           Image: Instance         Image: Instance         Image: Instance         Image: Instance         Image: Instance                                                                                                    | Ngo điện thoại Mua rấ thê Lịch sử                                                                                                    | <table-cell> Viữ T Pay can kết không luy thể của<br/>Tổng số tiên<br/>🏦 Thanh Toán</table-cell>                                                  |
| > Bước 1:                                                                                                    | Bước 2:                                                                                                    | Bước 3:                                                                                                    |

# **Bước 1:**

Chọn dịch vụ cần thanh toán trên màn hình trang chủ hoặc trong menu dịch vụ

Chọn sản phẩm, hoá đơn và nhập số tiền cần thanh toán

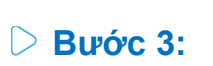

u chuẩn bảo mặt Geotrust SS am kết không lưu thẻ của ban

Kiểm tra thông tin giao dịch. Bấm "Thay đổi" để lựa chọn nguồn tiền mong muốn, sau đó bấm "Thanh Toán" để tiếp tục

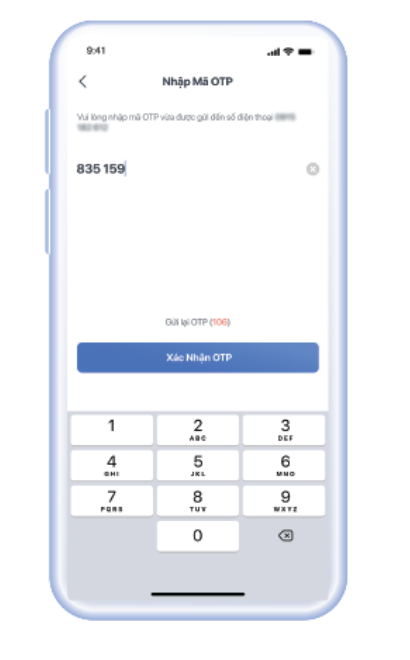

**Bước 4**:

Nhập mã OTP

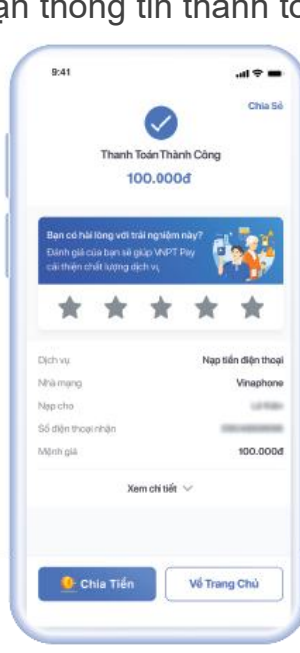

Bước 5:  $\left|\right>$ 

Thanh toán thành công

# \* Thanh toán tại các điểm chấp nhận thanh toán

Thanh toán tại 500.000+ điểm chấp nhận thanh toán VNPay QR, Payoo QR, Vietcombank/HDBank, Điện lực EVN, xăng dầu PVOil và VNPT Money QR trên toàn quốc, với rất nhiều ngành hàng như:

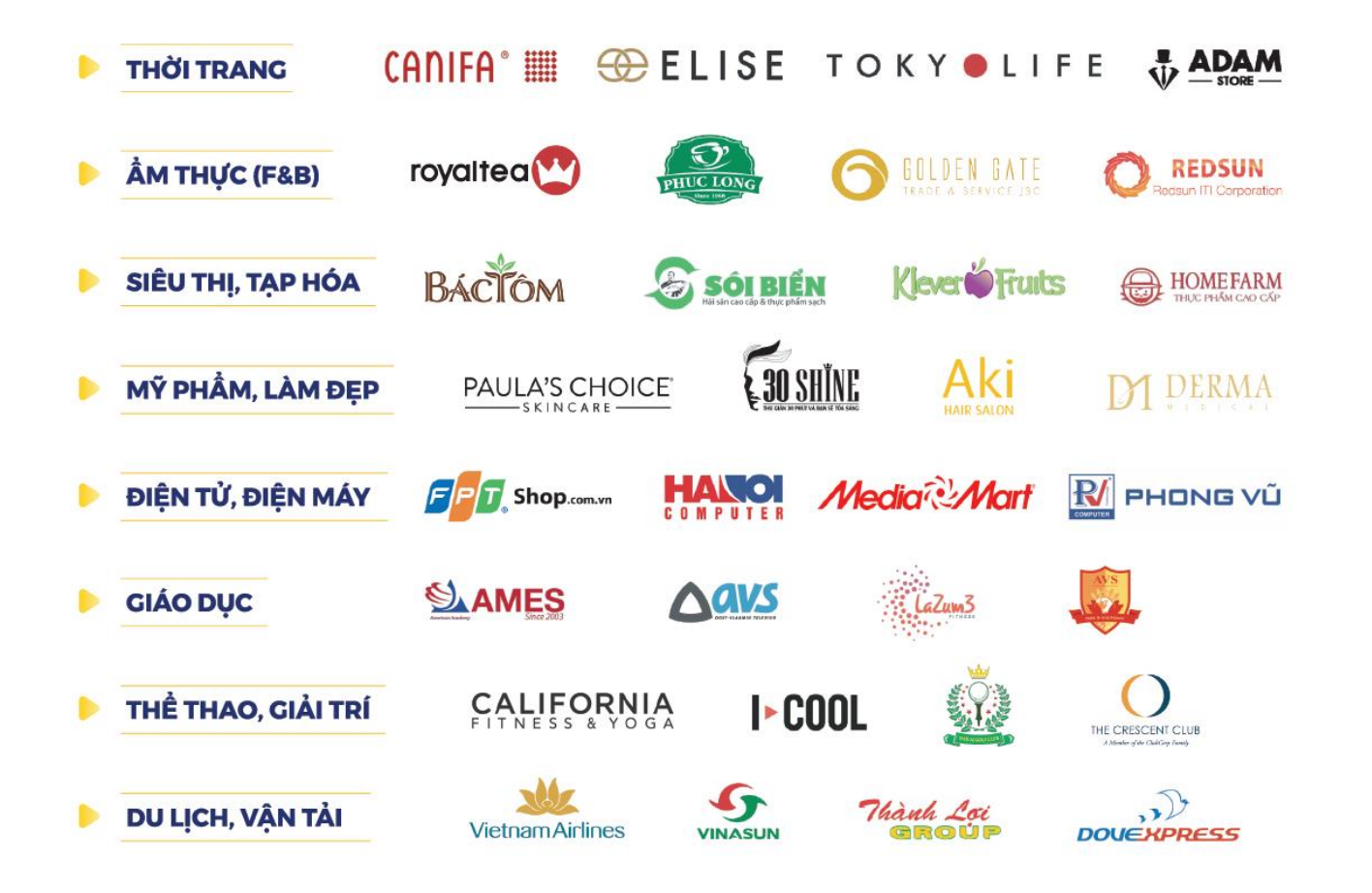

VNPT

# Tính năng liên thông giữa TK Mobile Money của VNPT với tài khoản của các ngân hàng

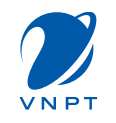

Ngày 12/9 vừa qua, VNPT đã chính thức là nhà mạng đầu tiên hoàn thiện việc tích hợp kết nối, cho phép người dùng liên thông tài khoản Mobile Money với tài khoản các ngân hàng trong hệ thống Napas

VNPT hiện cũng đang nhanh chóng triển khai các công tác cuối cùng để chuẩn bị cho việc cho phép các ứng dụng ngân hàng có thể quét được mã QR code của VNPT Money và ngược lại, qua đó mở rộng thêm phạm vi và đa dạng hóa hình thức sử dụng dịch vụ, đáp ứng nhu cầu ngày càng cao của người dùng

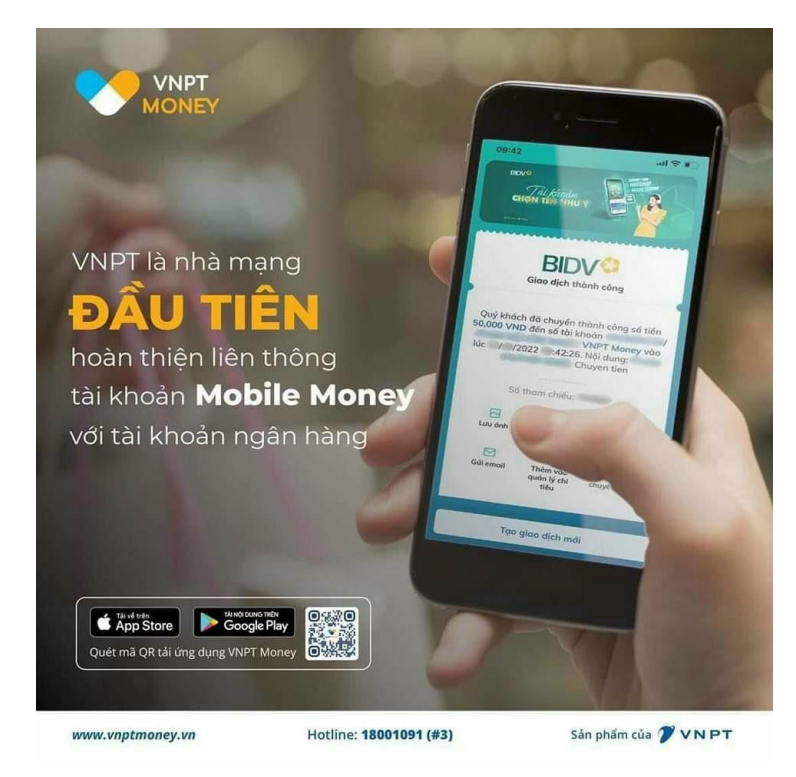

| AGRIBANK Solution Solution Sol |
|----------------------------------------------------------------------------------------------------|
| Số thẻ/ Số TK thụ hưởng<br>0917002346<br>Tên người thụ hưởng<br>TRUONG THI ANH THU                                                                                                    |
| Mã giao dịch<br>577866                                                                                                    |
| Ngân hàng thụ hưởng<br>VNPT Money                                                                                                    |
| Phí giao dịch<br>O VND                                                                                                    |
| Thời gian giao dịch<br>09:16 16/09/2022                                                                                                    |
| Nội dung CK<br>TRUONG THI ANH THU chuyen khoan                                                                                                    |
| Quét mã QRCode để tải ứng                                                                                                    |

# Tính năng liên thông giữa TK Mobile Money của VNPT với tài khoản của các ngân hàng

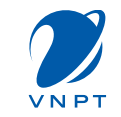

# Hướng dẫn chuyển tiền từ tài khoản ngân hàng (agribank) đến tài khoản Mobile Money

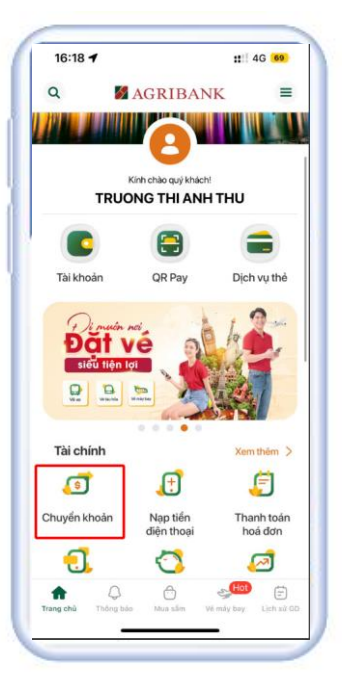

#### Bước 1:

Vào trang chủ app Ngân hàng, chọn "Chuyển khoản"

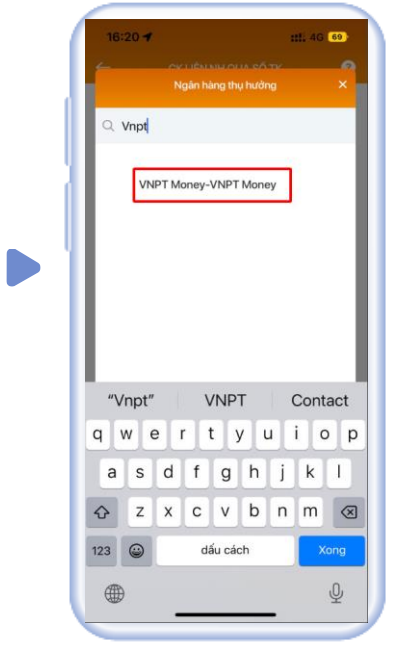

#### Bước 2:

Chọn CK liên NH và chọn "VNPT Money"

| <ul> <li>← СК ЦЁN NH QUA SỐ TK</li> <li>➡ Tài khoàn nguồn<br/>4700205752405</li> <li>Số dư</li> </ul> | ?<br>~ |
|----------------------------------------------------------------------------------------------------|--------|
| <ul> <li>Tài khoàn nguồn</li> <li>4700205752405</li> <li>Số dư</li> </ul>                             | v      |
| 4700205752405<br>Số dư                                                                                | ~      |
| Số dư                                                                                                 |        |
|                                                                                                    | •      |
| (2) Thông tin thụ hưởng                                                                               |        |
| Ngân hàng thụ hưởng<br>VNPT Money                                                                     | ~      |
| Gợi ý                                                                                                 |        |
| Số tài khoản thụ hưởng<br>0917002346                                                                  | ~      |
| Số tiền<br>50,000                                                                                     | VND    |
| Năm mươi nghìn đồng                                                                                   |        |
| Nội dung chuyển khoản<br>TRUONG THI ANH THU chuyen kh                                                 | ioan 💿 |
| Lưu thụ hưởng                                                                                         |        |
| Hủy Tiế                                                                                               | p tục  |
| Đây là dịch vụ chuyển tiến nhạnh <b>nanas</b> l                                                       | 247    |

#### Bước 3:

Nhập SĐT TK Mobile Money vào ô "Số tài khoản thụ hưởng"

|                          |                          |                   |            | ?       |
|--------------------------|--------------------------|-------------------|------------|---------|
|                          |                          |                   |            |         |
| 💼 Ta                     | ài khoản ng              | guốn              |            |         |
| 4700                     | 2057524                  | 05                |            | ~       |
| Số dư                    |                          |                   |            | ••••• © |
| Э Т                      | hông tin th              | ių hưởng          |            |         |
| Ngân h                   | iàng thụ hưở             | ng                |            |         |
| VNPT                     | Money                    |                   |            | $\sim$  |
| Số tài k<br><b>0917(</b> | thoản thụ hư<br>002346   | òng               |            | ~       |
| Số tiển                  |                          |                   |            |         |
| 50,00                    | 00                       |                   |            | VND     |
| Năm m                    | nươi nghìn á             | fồng              |            |         |
| Nội dụr<br>TRUC          | ng chuyển kh<br>NG THI A | noàn<br>NH THU cł | nuyen khoa | n 🔘     |
| Lưu th                   | nụ hưởng                 |                   |            |         |
| _                        | Hủy                      |                   | Tiếp t     | џс      |

## Bước 4:

Nhập số tiền cần nạp/cần chuyển khoản vào ô "số tiền"

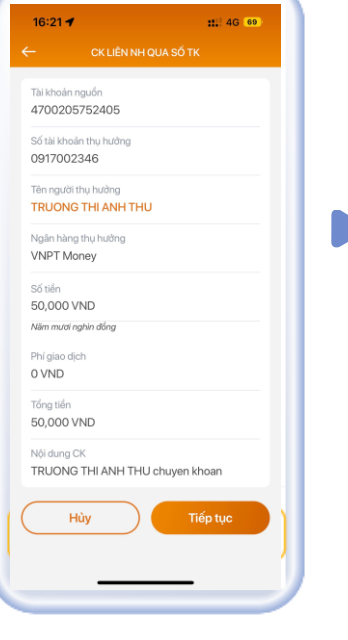

### Bước 5:

Tại màn xác nhận thông tin, bấm "tiếp tuc"

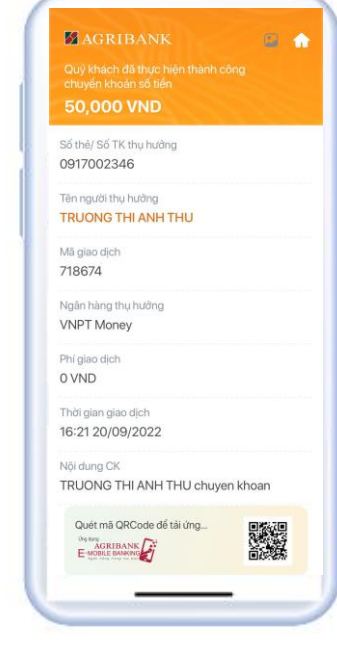

#### Bước 6:

Nạp tiền thành công.

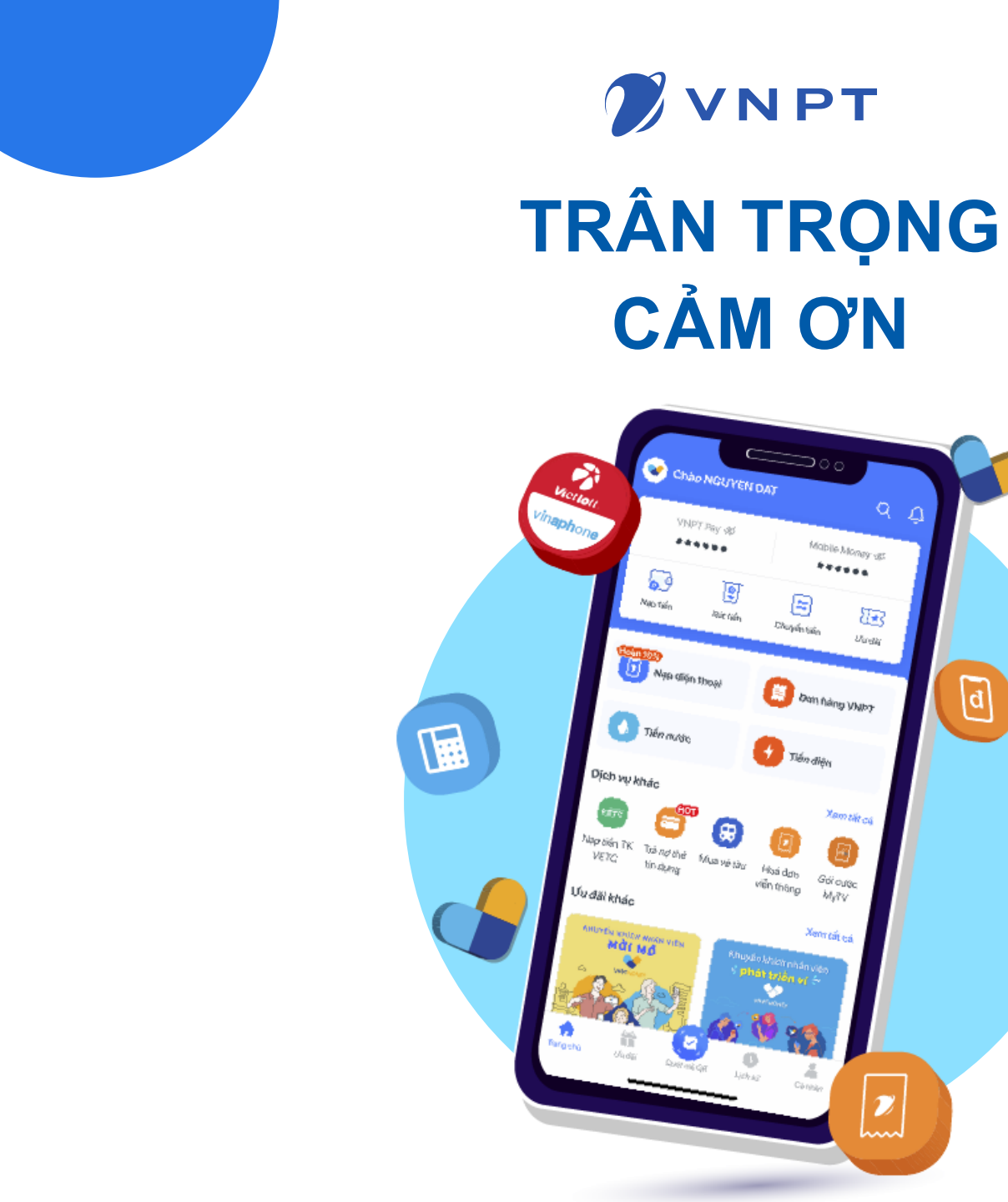

23

D

d

![](_page_28_Picture_1.jpeg)